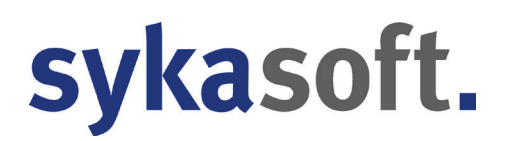

## sykasoft Update 2023

Januar 2023

## Inhalt Seite Open Masterdata und IDS 2.0..... 2 Adressen ...... 12 Kostenüberwachung...... 17 Kundendienst...... 17 Terminplaner ...... 25 Zeiterfassung ...... 27

## **Hinweis: Infodienst**

Wie Sie wissen finden Sie im sykasoft Informations-Center auf unseren Internetseiten (unter www.sykasoft.de/infodienst) die Links zu unseren Infovideos, Videotutorials und PDF-Beschreibungen. Die PDF-Beschreibungen erreichen Sie auch direkt über www.sykasoft.de/pdfs. Dort stellen wir auch aktuelle Dokumentationen zu neuen Programm-Modulen bereit.

## **Open Masterdata und IDS 2.0**

## <u>Allgemein</u>

Mit diesem Update haben wir die Open Masterdata Schnittstelle in Ihre sykasoft Warenwirtschaft implementiert.

Die Branche kämpft seit der ersten Datanormdatei mit dem Problem, dass Sie eine riesige Anzahl an Artikeln lokal auf Ihrem System einspielen müssen, nur damit Sie die im Verhältnis geringe Anzahl an Artikeln verwenden können, welche Sie tatsächlich benötigen.

Mit Open Masterdata und IDS 2.0 wurde die Möglichkeit geschaffen, dass Sie Artikel zu dem Zeitpunkt, wenn diese benötigt werden, einfach online abrufen und lokal speichern können. Damit haben Sie ein effizientes Tool an der Hand, um Ihren Artikelstamm klein und immer aktuell zu halten. Die klassische Preispflege per Datanorm (DATPREIS) ist nicht mehr notwendig.

Wir sind guter Dinge, dass sich die Schnittstelle bereits 2023 bei den Großhändlern so verbreitet hat, dass wir von Syka-Soft Ihnen ein Löschtool bereitstellen, welche alle nicht benötigten Artikel aus Ihrer Datenbank löscht. Damit sind dann auch die Platzprobleme bei der kostenfreien SQL Datenbank von Microsoft (max. 10 GB) Vergangenheit.

## Im Programm

Die Open Masterdata Schnittstelle erlaubt es Ihnen,

neben den

die kleinen Vorschaubilder. herunter zu laden.

Diese Bilder

gespeichert

können dann lokal

aktuellen Preisen auch Bilder und Thumbnails, also

#### Programmeinstellungen

In den Programmeinstellungen geben Sie als erstes Ihre Zugangsdaten ein (Artikel - Händler - Grunddaten, online Daten).

Diese erhalten Sie von Ihrem Großhändler. Aktuell unterstützen noch nicht alle Großhändler die neue Schnittstelle, aber es werden wöchentlich mehr.

#### Wichtig, zum Aktivieren klicken Sie die Option "Nach" an und legen Sie fest, nach wie vielen Tagen die Artikel sich beim Aufruf automatisch aktualisieren sollen.

Nach Eingabe und Test des Zugangs können Sie jetzt unter Artikel - Open Masterdata die Arbeitsweise der Schnittstelle einstellen.

| OpenMasterDa   | ata                                                                            |
|----------------|--------------------------------------------------------------------------------|
| Global         |                                                                                |
|                | Bilder automatisch abrufen und lokal speichern                                 |
|                | Thumbnails (Vorschaubilder) automatisch abrufen und lokal speichern            |
| Lokal          |                                                                                |
|                | Thumbnails (Vorschaubilder) in Artikeltabelle anzeigen                         |
|                | Artikel bei Anzeige im Artikelmodul automatisch aktualisieren                  |
| Bei erfolglose | er Suche nach Bestellnummer in lokaler Datenbank automatisch per OMD<br>suchen |

werden, um Ladezeiten zu verringern. Die Funktion der einzelnen Optionen werden in den Programmeinstellungen erklärt.

| Lokaler Benutzer Firmennu                                                                                                 | mmer Bezeichnung                                                                            |                                           | Kundennummer                                  | Benutzer                                                                           | Passwort                                                          |
|----------------------------------------------------------------------------------------------------|---------------------------------------------------------------------------------------------|-------------------------------------------|-----------------------------------------------|------------------------------------------------------------------------------------|-------------------------------------------------------------------|
| Alle 200067                                                                                                    | GC-Gruppe GC-Onli                                                                           | inePlus, An der                           | TEON01                                        | TEON01SY                                                                           | OK                                                                |
|                                                                                                    |                                                                                             |                                           |                                               |                                                                                    |                                                                   |
| <                                                                                                    |                                                                                             | _                                         |                                               |                                                                                    | ,                                                                 |
| <                                                                                                    |                                                                                             |                                           |                                               |                                                                                    | ,                                                                 |
| <                                                                                                    | 200067                                                                                      |                                           | nanuell anlegen                               | Artikel über C                                                                     | ><br>DMD aktualisieren                                            |
| <                                                                                                    | 200067<br>GC-Gruppe GC-OnlinePlus, Ar                                                       | m<br>der Riede 1. 22                      | nanuell anlegen<br>2816 Stuhr/Seckenh         | Artikel über C                                                                     | )<br>DMD aktualisieren                                            |
| swort setzen / Zugang testen<br>Firmennummer<br>Bezeichnung<br>Lokaler Benutzen                                           | 200067<br>GC-Gruppe GC-OnlinePlus, Ar                                                       | n der Riede 1, 20                         | anuell anlegen<br>8816 Stuhr/Seckenh          | Artikel über C<br>Nie<br>Naus<br>Nach                                              | MD aktualisieren<br>10 Tagen                                      |
| <<br>-<br>swort setzen / Zugäng testen<br>Firmennummer<br>Bezeichnung<br>Lokaler Benutzer                                 | 200067<br>OC-Gruppe OC-Online Plus, Ar<br>Alle<br>Datarorm                                  | der Riede 1, 21                           | namuell anlegen<br>8816 Stuhr/Seckenh         | Artikel über C<br>Nie<br>Nie<br>Nach                                               | MD aktualisieren<br>10 Tagen<br>MasterData                        |
| <                                                                                                    | 200067<br>GC-Gruppe GC-OnlinePlus, Ar<br>Alte<br>Datanom<br>TEON01                          | n der Riede 1, 20                         | namuell anlegen<br>8816 Stuhr/Seckenh<br>IDS  | Artikel über C<br>Nie<br>Nie<br>Nach<br>Für OMD ist c                              | MD aktualisieren<br>10 Tagen<br>MasterData<br>in IDS Zuzang pöli  |
| k – sevort setzen / Zugang testen<br>Firmennummer<br>Bezeichnung<br>Lokaler Benutzer<br>Kundennummer                      | 200067<br>GC-Gruppe GC-OnlinePlus, Ar<br>Alle<br>Datarorm<br>TEON01<br>TEON01               | m<br>der Riede 1, 22<br>TEON01            | namuell anlegen<br>8816 Stutur/Seckenh<br>IDS | Artikel über C<br>Ne<br>Ne<br>Nach<br>Copen<br>Für OMD ist c                       | MD aktualisieren<br>10 Tagen<br>MasterData<br>ini IDS Zugang nöti |
| Kundennummer<br>Eventseten / Zugang testen<br>Firmennummer<br>Bezeichnung<br>Lokater Benutzer<br>Kundennummer<br>Benutzer | 200007<br>QC-Gruppe QC-OnlinePlus, Ar<br>Alle<br>Datanorm<br>TEON01<br>TEON015Y             | m<br>der Riede 1, 20<br>TEON01<br>TEON01S | namueli anlegen<br>1816 Stuhr/Seckenh<br>IDS  | Artikel über C<br>Ne<br>Ne<br>Fur OMD ist e<br>SYKACIMEN<br>SYKACIMEN<br>SYKACIMEN | MD aktualisieren<br>10 Tagen<br>MasterData<br>ini IDS Zugang nöt  |
| C<br>Berror / Zugang testen<br>Firmennummer<br>Bezeichnung<br>Lokaler Benutzer<br>Benutzer<br>Benutzer<br>Passvort        | 200067<br>GC-Gruppe GC-OnlinePlus. Ar<br>Alle<br>Detanoom<br>TEON01<br>TEON01SY<br>terrares | m<br>der Riede 1, 20<br>TEON01<br>TEON01S | ranuell anlegen<br>1816 Stuhr/Seckenh<br>IDS  | Artikel über C Ne Ne Nach Für OMD ist e SYKAOMBH                                   | MD aktualisieren<br>10 Tagen<br>MasterData<br>in IDS Zugang nöt   |

Programmeinstellungen

Allgemein

Adressen Artikel

Q Finden Vorgaben

OpenMasterData

Händler (Grunddaten, Onlinedaten)

sykasoft Update 2023

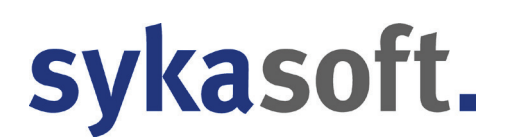

#### Artikelstamm

In der Menüleiste des Artikelstamms fällt zunächst die neue Schaltfläche auf, die Ihnen den aktuellen Zustand der OMD-Auto-Aktualisierung anzeigt. Die "Auto-Update" Option können Sie in den Vorgaben aktivieren. Jedes Mal, wenn Sie jetzt einen Artikel im Stamm auswählen und die letzte Aktualisierung des Artikels älter ist, als die Tage, welche Sie in den Programmeinstellungen eingestellt haben, werden die Preise und Dokumente des Artikel aktualisiert.

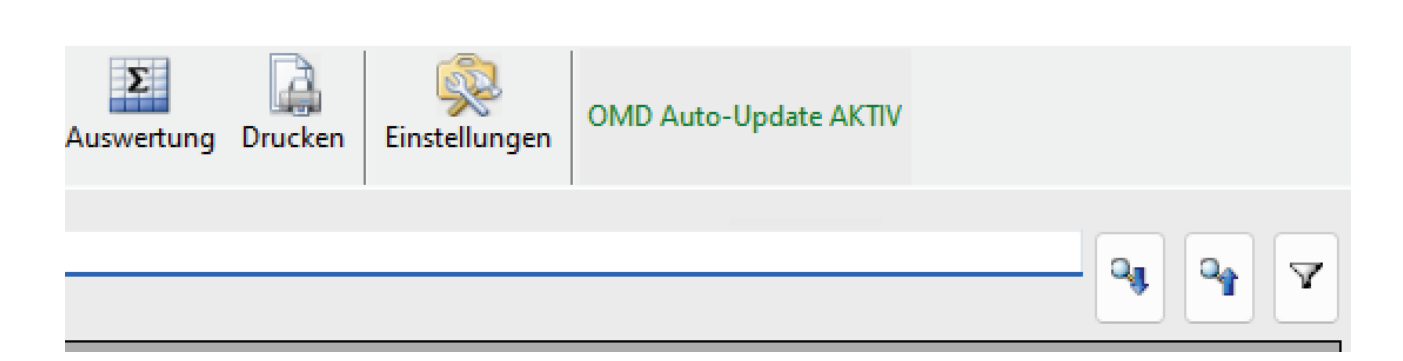

Dass die Aktualisierung erfolgt, sehen Sie an dem kleinen Fenster unten rechts. Dieses verschwindet automatisch, sobald der Vorgang abgeschlossen ist.

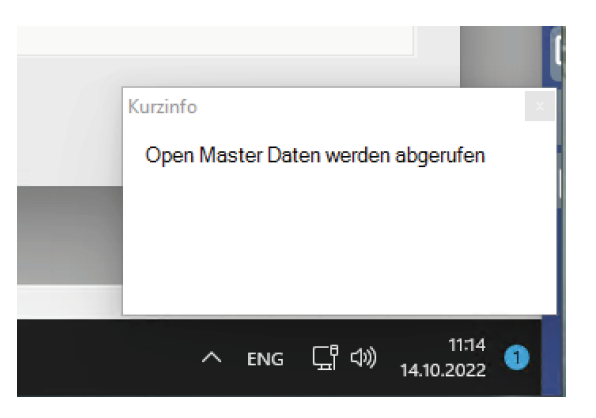

Die EK Preise, die wir über die OMD Schnittstelle erhalten, tragen wir im Stamm als "Netto" Preis ein.

Die Kennzeichen "Ek-Fest" und "VK-Fest" werden natürlich berücksichtigt. In diesem Fall wird der jeweilige Preis nicht aktualisiert.

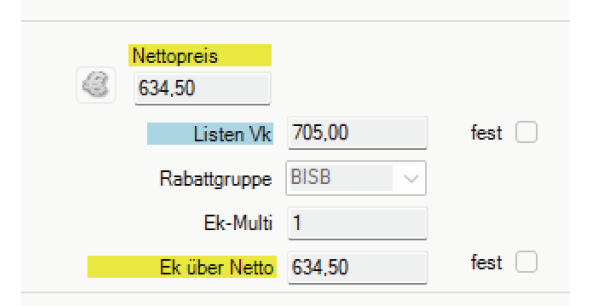

In der Artikeltabelle, so wie in anderen Tabellen im sykasoft Programm, wird Ihnen auf Wunsch (Programmeinstellungen) das Vorschaubild (Thumbnail) angezeigt.

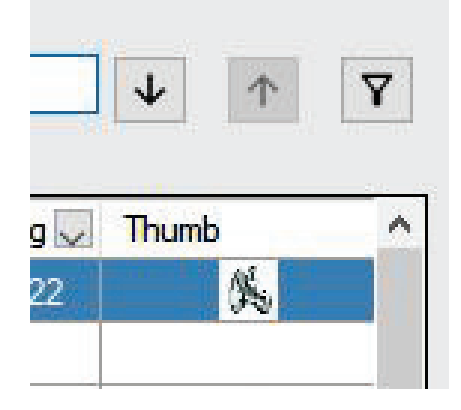

Mit der rechten Maustaste auf den Artikel in der Tabelle oder auch im Suchbegriff haben Sie direkten Zugang auf die OMD Funktionen

- Online (Artikel Deeplink) Q
- Q Open MasterData für ausgewählten Artikel Protokoll Preisentwicklung Open MasterData Open MasterData Online-Viewer
- 1. OMD für ausgewählten Artikel.

Diese Funktion übergibt die Bestellnummer an den Shop des Großhändlers, zeigt Ihnen den Artikel an (ähnlich DeepLink) und aktiviert den IDS Modus (im IDS Modus haben Sie die Möglichkeit sich einen Warenkorb zusammen zu stellen und die Artikel dann an die sykasoft WWS zu übertragen).

## 2. Protokoll Preisentwicklung

Rufen Sie das Übertragungsprotokoll des Artikels auf. Hier sehen Sie genau, wann der Artikel aktualisiert wurde und wie sich die Preise entwickelt haben.

| Protokoll Open Masterda | ata - Versio                                                                                                    | on vom 1                                                                                                    | 2.10.2022                                                                                                    |                                                                                                    |                                                                                                    | -                                                                                                    |                                                    |
|-------------------------|----------------------------------------------------------------------------------------------------|----------------------------------------------------------------------------------------------------|----------------------------------------------------------------------------------------------------|----------------------------------------------------------------------------------------------------|----------------------------------------------------------------------------------------------------|----------------------------------------------------------------------------------------------------|----------------------------------------------------|
| Aktuelles Jahr v 01     | .01.2022                                                                                                    |                                                                                                    | - 31.12.2022                                                                                                    | 15                                                                                                    |                                                                                                    |                                                                                                    |                                                    |
| Protokoll für:ERERUK110 | 0 / Platte                                                                                                    | nschiebe                                                                                                    | er Erhard Typ ERU-K1 DN 1                                                                                                    | 00 Alle OMD Zusatz-I                                                                                                    | nfos abrufen                                                                                                    |                                                                                                    |                                                    |
| Datum                   | HKZ                                                                                                    | Beste                                                                                                    | EKAlt                                                                                                    | EK Neu                                                                                                    | VKAlt                                                                                                    | VK Neu                                                                                                    | Dokum                                              |
| 14.10.2022              | GC                                                                                                    | ERER                                                                                                    | 0.00€                                                                                                    | 7 634,50 €                                                                                                    | 0,00 €                                                                                                    | 7 70                                                                                                    | 15,00 €                                            |
| 04.10.2022              | GC                                                                                                    | ERER                                                                                                    | 0,00€                                                                                                    | 7 634,50 €                                                                                                    | 0,00€                                                                                                    | 7 70                                                                                                    | 15,00€<br>15,00€                                   |
| 27.09.2022              | GC                                                                                                    | ERER                                                                                                    | 0,00€                                                                                                    | 7 682,20€                                                                                                    | 0,00€                                                                                                    | 75                                                                                                    | \$8,00€                                            |
| <                       |                                                                                                    |                                                                                                    |                                                                                                    |                                                                                                    |                                                                                                    | Einkauf von 20<br>Verkauf von 20                                                                                                    | ><br>22 - 2022<br>22 - 2022<br>+ 100%              |
|                         | Protokoll Open Masterda          Aktuelles Jahr       01         Protokoll für:ERERUK110       Datum         14.10.2022       06.10.2022         06.10.2022       04.10.2022         27.09.2022       04.10.2022          0.00 € | Protokoll Open Masterdata - Versia          Aktuelles Jahr       01.01.2022         Protokoll für:ERERUK1100 / Platte         Datum       HKZ         14.10.2022       GC         04.10.2022       GC         04.10.2022       GC         04.10.2022       GC         0.00 €       0.00 € | Protokoll Open Masterdata - Version vom 1       Aktuelles Jahr     01.01.2022       Protokoll für:ERERUK1100 / Plattenschiebe       Datum     HKZ       Beste       14.10.2022     GC       GC     ERER       04.10.2022     GC       GC     ERER       04.10.2022     GC       GC     ERER       0.00 €     0.00 € | Protokoll Open Masterdata - Version vom 12.10.2022   Aktuelles Jahr 01.01.2022   Protokoll für:ERERUK1100 / Plattenschieber Erhard Typ ERU-K1 DN 1   Datum HKZ   Beste EKAlt   14.10.2022 GC   GC ERER   0.00 €     0.00 € | Protokoll Open Masterdata - Version vom 12.10.2022         Aktuelles Jahr       01.01.2022         Protokoll für:ERERUK1100 / Plattenschieber Erhard Typ ERU-K1 DN 100       Alle OMD       Zusatz-Ir         Datum       HKZ       Beste       EKAlt       EK       Neu         14.10.2022       GC       ERER       0.00 €       A 634.50 €         04.10.2022       GC       ERER       0.00 €       A 634.50 €         27.09.2022       GC       ERER       0.00 €       A 682.20 € | Protokoll Open Masterdata - Version vom 12.10.2022         Aktuelles Jahr       01.01.2022         Image: Control of the state of the state of the | Protokoll Open Masterdata - Version vom 12.10.2022 |

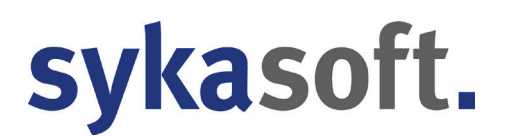

Über die Datumseingrenzung können Sie sich den gewünschten Bereich anzeigen lassen.

3. Open Masterdata Online-Viewer. Der Online-Viewer kann sowohl über den Rechtsklick, als auch direkt im Protokoll (Tab: Zusatz-Infos abrufen) aufgerufen werden. Hier sehen Sie alle wichtigen Daten, die über die OMD Schnittstelle übertragen werden.

#### Artikelsuchmaske

Wurde auf der rechten Seite unter Filter/Online ein Händler gewählt, der für Open Masterdata konfiguriert wurden, dann schaltet der Schalter "OMD Suche" auf grün.

|                                                                                                    | ) <del></del> -                    |            | ×  |
|----------------------------------------------------------------------------------------------------|------------------------------------|------------|----|
| Bestelini ↓ ↑ OMD Suche Ale ✓ Makro-Gruppe Makrobezeichnung ✓ X 1 ↔<br>Ale ✓ Makronummer ✓ ✓ Eigene | Ansicht / Einstell                 | ungen<br>H | \$ |
|                                                                                                    | Filter / Online<br>Händler<br>0002 |            | >  |

Jetzt haben Sie die Möglichkeit bei Finden einen Suchbegriff einzugeben und den Schalter zu betätigen (ohne Eingabe eines Suchbegriffs kann nicht online gesucht werden).

Sie werden jetzt in den Shop des Großhändlers geleitet und können sich einen IDS Warenkorb zusammenstellen und diesen dann an die sykasoft WWS übertragen. Sind die im Warenkorb enthaltenen Artikel noch nicht lokal in der Datenbank angelegt, dann passiert das ganz

| otokoll für:ER                                                  | ERUK1100 / Plattens                                                                                                    |                                                                                                    | OMD IIII03 IUI                                     |                                                                                                    |                                                                                                    |       |                                                 |                                     |                                              |                                         |
|-----------------------------------------------------------------|----------------------------------------------------------------------------------------------------|----------------------------------------------------------------------------------------------------|----------------------------------------------------|----------------------------------------------------------------------------------------------------|----------------------------------------------------------------------------------------------------|-------|-------------------------------------------------|-------------------------------------|----------------------------------------------|-----------------------------------------|
| exte                                                            |                                                                                                    |                                                                                                    |                                                    |                                                                                                    |                                                                                                    |       |                                                 |                                     |                                              |                                         |
| Kurztex                                                         | Eckventil 1/2* m.<br>t Längenausgleich                                                                                                    | Schubrosette verchromt mit<br>u ASAG Schell                                                                                                    | Langtext                                           | Eckventil mit Regul<br>Mit COMFORT-Grit<br>Lieferumfang<br>- Eckventil<br>- COMFORT-Griff<br>- ASAG easy (Selb<br>Anschlussgewinde)<br>- Langer Schubsch<br>- Zugfeste Messing<br>Quetschverschraub                                                                                                    | ierfunktion COMFORT<br>fl. Gemäß DIN 3227.<br>stdichtendes<br>aft<br>-Konus-<br>ung mit Längenausgleich                                                                                                    | ~     | Marketing                                       | ine Angabe                          |                                              |                                         |
| Iternativ Artike                                                | al / Eoloa Artikal / Acc                                                                                                    | ana ciran                                                                                                    |                                                    |                                                                                                    |                                                                                                    |       |                                                 |                                     |                                              |                                         |
| Alternative Art                                                 | tikel                                                                                                    | a a a a a a a a a a a a a a a a a a a                                                                                                    |                                                    |                                                                                                    | Folge Artikel                                                                                                    |       |                                                 |                                     |                                              |                                         |
| Thumb                                                           | BestellNr                                                                                                    | Beschreibung                                                                                                    | EK                                                 | VK                                                                                                    | Thumb BestellNr                                                                                                    | Besc  | nreibung                                        |                                     | EK                                           | VK                                      |
| 65                                                              | TREV                                                                                                    | Eckventil 1/2" m.Schubrosette verchromt i                                                                                                    | mit L 3,82                                         | € 10,90 €                                                                                                    |                                                                                                    |       |                                                 |                                     |                                              |                                         |
|                                                                 |                                                                                                    |                                                                                                    |                                                    |                                                                                                    |                                                                                                    |       |                                                 |                                     |                                              |                                         |
| Accessories                                                     |                                                                                                    |                                                                                                    |                                                    |                                                                                                    | Sets                                                                                                    |       |                                                 |                                     |                                              |                                         |
| Accessories<br>Thumb Beste                                      | ellNr Bes                                                                                                    | schreibung                                                                                                    | EK                                                 | VK                                                                                                    | Sets Thumb BestellNr                                                                                                    | Besch | rreibung                                        |                                     | EK                                           | VK                                      |
| Accessories<br>Thumb Beste<br>/eiter Daten                      | ellNr Bes                                                                                                    | chreibung                                                                                                    | EK                                                 | VK                                                                                                    | Sets Thumb BestellNr                                                                                                    | Besch | hreibung                                        |                                     | EK                                           | VK                                      |
| Accessories<br>Thumb Beste<br>/eiter Daten                      | ellNr Bes<br>Bosisinf                                                                                                    | ormationen                                                                                                    | EK                                                 | VK                                                                                                    | Sets Thumb BestellNr cinfoe                                                                                                    | Besch | rreibung                                        | Dokume                              | EK                                           | VK                                      |
| Accessories<br>Thumb Beste<br>'eiter Daten                      | ellNr Bes<br>Besisinf<br>Artikel                                                                                                    | chreibung<br>ormationen<br>typ: Standardartikel                                                                                                    | EK                                                 | VK<br>Zusat                                                                                                    | Sets Thumb BestellNr cinfos c: 0.0 undefiniert                                                                                                    | Besch | Beschreibung                                    | Dokumer<br>Datei Größe              | EK<br>nte                                    | VK                                      |
| Accessories<br>Thumb Beste<br>'eiter Daten                      | ellNr Bes<br>Bosisinf<br>Artikel<br>Gütigkeitsbeg                                                                                                    | tohreibung<br>tormalionen<br>hys: Standardarlikel<br>m: 30 08 2022                                                                                                    | EK                                                 | VK<br>Zuset                                                                                                    | Sets Thumb BestellNr cinfos x: 0.0 undefiniert t undefiniert                                                                                                    | Besch | Beschreibung<br>3D-Daten                        | Dokume<br>Datei Große<br>0          | EK<br>nte<br>Type<br>3D-Daten                | VK<br>URL<br>https://pm                 |
| Accessories<br>Thumb Beste<br>leiter Daten                      | ellNr Bes<br>Besisinf<br>Artike<br>Gülişkeisbeş<br>Kurzbezeichn                                                                                                    | ormationen<br>tyr: Standardarlikel<br>im: 30.02022 mg. Edwardi 12(2 m. Schubrosette verof                                                                                                    | EK                                                 | VK<br>Zuset                                                                                                    | Sets Thumb BestellNr infos 0.0 undefiniert t: undefiniert r: undefiniert                                                                                                    | Besch | Reschreibung<br>30-Daten<br>Gefahrgut - Datenbl | Dateii Große<br>a 0<br>0            | EK<br>nte<br>Type<br>3D-Daten<br>Gefahrgut - | VK<br>URL<br>https://pm<br>D https://me |
| Accessories<br>Thumb Beste<br>leiter Daten                      | ellNr Bes<br>Besisinf<br>Gütigkeisbeg<br>Kurzbezeichn<br>PreisAufAnre                                                                                                    | trrationen<br>try: Standardarikel<br>m: 300 2022<br>m: Ekonan II/2 m.Schubrosette verol<br>m: Non                                                                                                    | EK                                                 | VK<br>Zuset<br>Mindesteelimenge<br>Mengeneinhei<br>Verkaartikelinumme<br>OnlineAufur                                                                                                    | Sets Thumb BestellNr inflos 0.0 undefiniert t undefiniert f undefiniert f undefiniert f undefiniert                                                                                                    | Besch | Beschreibung<br>30-Daten<br>Gefahrgut - Datenbl | Dokume<br>Datei Größe<br>0<br>a 0   | EK<br>nte<br>3D-Daten<br>Gefahrgut -         | VK<br>URL<br>https://pm<br>D https://me |
| Accessories<br>Thumb Beste<br>leiter Daten                      | ellNr Bes<br>Basisinf<br>Artikel<br>Gütigkeisbeg<br>Kurzbezeichnu<br>Preisävälvährir<br>Hauptwarengrup                                                                                                    | chreibung<br>crmationen<br>typ: Standardatikel<br>m: 30 09 2022<br>ge Einen<br>ge Einen<br>se undefiniet                                                                                                    | EK                                                 | VK<br>Zusat:<br>Aindestbesteilmeng<br>Mengeneinhei<br>Verkastikelnumme<br>OnlineAufru<br>OnlineAufru<br>OnlineAufru                                                                                                    | Sets Thumb BestellNr                                                                                                    | Besch | Beschreibung<br>30-Daten<br>Gefahrgut - Datenbl | Dokumer<br>Dateii Große<br>a 0      | EK<br>nte<br>3D-Daten<br>Gefahrgut -         | VK<br>URL<br>https://pn<br>D https://me |
| Accessories<br>Thumb Beste<br>leiter Daten                      | ellNr Bes<br>Besisinf<br>Artikel<br>Güligkeisbeg<br>Kurzbezeinn<br>PreisAuAnnr<br>Hauptwarengrup<br>engruppe_Beschreis<br>WarenGrup                                                                                                    | threatures<br>trys: Standardarikel<br>mi 30.0 2022<br>mg: Elocanel 11/2: m.3chubrosette verol<br>oge Hoen<br>mg: underlinet<br>mg: underlinet                                                                                                    | EK<br>EL<br>Waren                                  | VK<br>Zuset<br>Aindestbestellmeng<br>Mengeneinhei<br>Werksartikelnumme<br>OnlineAufru<br>AuslaufArtike                                                                                                    | Sets Thumb BestellNr Cinfos 2: 0.0 undefiniert t: undefiniert 4: undefiniert 4: undefiniert 2: undefiniert 2: undefiniert 2: undefiniert 2: undefiniert 3: undefiniert 3: u | Besch | Beschreibung<br>30-Daten<br>Gefahrgut - Datenbl | Dokume<br>Dateii Große<br>a 0       | EK<br>nte<br>3D-Daten<br>Gefahrgut -         | VK<br>URL<br>https://pn<br>D https://me |
| Accessories<br>Thumb Beste<br>leiter Daten<br>Hauptware<br>Ware | ellNr Bes<br>Besisinf<br>Artikel<br>Gütigkeitseicen<br>Kurzbezeicen<br>Kurzbezeicen<br>VaerenGrug<br>engruppe_Beschreibu<br>vaerenGrug                                                                                                    | armationen<br>Typ: Standardhäld<br>mis 309 2022<br>mg: Eckenstell 1/2" m.Schubrosette verol<br>ge: Nein<br>ge: Nein<br>ge: Meiniet<br>ge: undefiniet<br>ge: undefiniet                                                                                                    | EK<br>Varen<br>Vvaren                              | VK<br>Zuset<br>Aindestbestellmeng<br>Mengeneinhei<br>Verksattikelnumme<br>OnlineAuffu<br>AuglaufArtike<br>rergieeffizienzklasss<br>gruppenDHerstelle                                                                                                    | Sets Thumb BestellNr inflos cinfos c: 0.0 undefiniert t: undefiniert t: undefiniert t: undefiniert t: undefiniert t: undefiniert t: undefiniert t: undefiniert t: undefiniert                                                                                                    | Besch | Beschreibung<br>30-Daten<br>Gefahrgut - Datenbl | Dokumer<br>Doka Große<br>0<br>0     | EK<br>nte<br>3D-Daten<br>Gefahrgut -         | VK<br>URL<br>https://pm<br>D https://me |
| Accessories<br>Thumb Beste<br>leiter Daten<br>Hauptware<br>Ware | ellNr Bes<br>Basisinf<br>Artike<br>Gütigkeisbeg<br>Kurzbezeinn<br>Heustwarengru<br>versenze, Beschreib<br>Verwendungshinw                                                                                                    | chrebung<br>trys Standardarikel<br>mi 300 2022<br>mi 260-2022<br>mi 260-2022<br>mi 260-2022<br>mi 260-202<br>mi 260-202<br>mi 260-                                                                                                    | EK<br>EK<br>Varen<br>Varen                         | VK<br>Zuset<br>Aindestbestellmengn<br>Mengeneinhei<br>Verkastikelnumme<br>OnlineAufu<br>AuslaufArtike<br>regieeffizienzklassz<br>gruppenIDHerstelle<br>ruppenBezeichnung<br>ProduktgruppenID                                                                                                    | Sets Thumb BestellNr Criticos Criticos Cudefinient t undefinient t undefinient t undefinient t undefinient u undefinient u undefinient u undefinient u undefinient u undefinient u undefinient                                                                                                    | Besch | Reschreibung<br>30-Daten<br>Gefahrgut - Datenbl | Datei Größe<br>0<br>e 0             | EK<br>nte<br>3D-Daten<br>Gefahrgut -         | VK<br>URL<br>https://pm<br>D https://me |
| Accessories<br>Thumb Beste<br>feiter Daten<br>Hauptware<br>Ware | ellNr Bes<br>Besisinf<br>Guigleisbeg<br>Kurbezeihn<br>Heuptwarengu<br>Machoc<br>Warofoup<br>enGrupp_Beschreib<br>Verwendungshim<br>Machoc                                                                                                    | chrebung<br>brmationen<br>typ: Standarchitel<br>m: 300 2022<br>rg: Edivande<br>ge: Nein<br>ge: Nein<br>ge: Nei                                         | EK<br>EK<br>Utaren<br>Viareng<br>Produktg          | VK<br>Zuset<br>Iindestbestellmeng<br>Mengeneinhei<br>Verkastikelnumme<br>OnlineAuftr<br>auslaufArtike<br>regiseffäreinzAlass<br>gruppenID-terstelle<br>ruppenBezeichnung<br>ProduktgruppenID<br>ruppenBezeichnung                                                                                                    | Sets Thumb BestellNr information cinflore condensient cundefinient cundefinient cun | Besch | Beschreibung<br>3D-Daten<br>Gefahrgut - Datenbl | Dokumer<br>Dateii Große<br>0<br>a 0 | EK<br>Type<br>Type<br>Gefahrgut -            | VK<br>URL<br>https://pn<br>D https://me |
| Accessories<br>Thumb Beste<br>feiter Daten<br>Hauptware<br>Ware | ellNr Bes<br>Besisind<br>Artikel<br>Güdigkeisbeg<br>Kurzbezeichn.<br>Preis-AufAnfr<br>Hauptwarengrup<br>engruppe_Beschreib.<br>Verwendungshimv<br>Matchoc                                                                                                   | Umationen<br>Typ Standardarikel<br>mi 300 2022<br>mg Eckvell 11/2 m.Schubrosette verd<br>ogs indefiniet<br>mg undefiniet<br>mg undefiniet<br>de undefiniet<br>de undefiniet<br>de undefiniet<br>de undefiniet                                                                                                    | EK<br>EE<br>Varen<br>Varen<br>Produktg<br>Produktg | VK<br>Zusett<br>Aindestbestellmeng<br>Mengeneinhei<br>Verksattkelnumme<br>OnlineAufu<br>AusleufArtike<br>ausleufArtike<br>ausleufArtike<br>Produktgruppen<br>Reacischnung<br>Rabattgruppen<br>Reacischnung<br>Rabattgruppent                                                                                                    | Sets Thumb BestellNr  timb BestellNr  cintos  c. 00 undefinient t undefinient t undefinient t undefinient t undefinient undefinient undefi | A     | Beschreibung<br>30-Daten<br>Gefahrgut - Datenbl | Dokume<br>Dateii Große<br>in 0      | EK<br>nte<br>3D-Daten<br>Gefahrgut -         | VK<br>URL<br>https://mw                 |
| Accessories<br>Thumb Beste<br>/eiter Daten                      | ellNr Bee<br>Besisint<br>Guigkeisheg<br>Kurzbezeichn<br>PreiskułAchr<br>Hauptwardgru<br>engruppe, Beschreis<br>Werendrug<br>endruppe, Beschreis<br>Verwendungshim<br>Mathoo<br>St<br>Mor                                                                    | chrebung<br>comationen<br>typ: Standarchitel<br>im: 300 2022<br>ge: Nein<br>ge: Nein                                           | EK<br>EE<br>Waren<br>Varen<br>Produktg<br>Rabat    | VK<br>Zuset:<br>Andestbestehneng<br>Mengenibel<br>Verkantielennen<br>Mengenibel<br>verkantielennen<br>Prohlegungen<br>Prohlegungen<br>Pr | Sets Thumb Bestellkr indus cinfos cinfos condenier cundefiniert cundefiniert cundef | Besch | Reschreibung<br>3D-Daten<br>Gefahrgut - Datenbl | Dokume<br>Datei Große<br>e 0        | EK<br>Type<br>3D-Daten<br>Gefahrgut -        | URL<br>https://pn<br>D https://mv       |
| Accessories<br>Thumb Beste<br>feiter Daten<br>Hauptware<br>Ware | ellNr Bes<br>Bessisinf<br>Artikel<br>Guigkeisteg<br>Kurzbezeichn<br>PreisäulfArfin<br>Hauptwarengrug<br>engruppe_Beschreib<br>WarenGrug<br>Verwendungshime<br>Verwendungshime<br>Verwendungshime<br>Verwendungshime<br>Verwendungshime<br>Madat<br>S<br>Mor | chrebung<br>trmationen<br>typ Standardarikel<br>mi 300 2022<br>mg Eckenal 11/2 m.Schubrosete verd<br>oge Nem<br>oge Nem<br>og | EK<br>E<br>Vareng<br>Produktg<br>Rabat             | VK<br>Zuset<br>Aindestbestellmeng<br>Mengeninels<br>Verksahlehumme<br>OnineAufu<br>Hengelinelines<br>Aufurgenflüendsson<br>Russellargenflüendsson<br>Russellargenflü                                                                                                    | Sets Thumb Bestellikr Thumb Bestellikr influes 0.0 undefinient undefinient                                                                                                    | A     | Peschreibung<br>30-Daten<br>Gefahrgut - Datenbl | Datei Große<br>a 0                  | EK<br>Type<br>3D-Daten<br>Gefahrgut -        | VK<br>URL<br>https://pr<br>D https://m  |
| Accessories<br>Thumb Beste<br>leiter Daten<br>Hauptware<br>Ware | ellivr Bescisinf<br>Bescisinf<br>Antel<br>Guidjettibu<br>Husputzerig<br>Husputzerig<br>Varendrug<br>Naronge Becherber<br>Varendrugshim<br>Mattick<br>Mattick<br>Mattick<br>Mattick<br>Mattick                                                               | chrebung<br>comelionen<br>typ: Standardhildel<br>mis 300.03222<br>mg: Edorent II/2'm.Schubrosette verd<br>ge: Nein<br>ge: Nein<br>ge: Neiniett<br>ge: undefiniett<br>mis undefinient<br>mis undefinient<br>mis undefini                                                                                                    | EK<br>B<br>Waren<br>Produktg<br>Rabat<br>Bonusg    | VK<br>Zuset:<br>Aindestbestelmeng<br>Mengeneihen<br>Werksantikelumme<br>Onine-duru<br>Auslas/Anther<br>Produkgruppen<br>Produkgruppen<br>Produkgruppen<br>Produkgruppen<br>Produkgruppen<br>Produkgruppen<br>Baujah/Wa<br>Baujah/Wa<br>Baujah/W                                                                                                    | Sets Trumb BestellNr inform inform in | Besch | Beschreibung<br>20-Daten<br>Gefahrgut - Datenbl | Datei Große<br>a 0<br>0             | EK<br>Type<br>3D-Daten<br>Gefahrgut-         | VK<br>URL<br>https://pr<br>D https://m  |

bequem im Hintergrund für Sie. Die ausgewählten Artikel landen dann direkt im Warenkorb und können sofort verarbeitet werden.

Von der Finden-Eingabezeile, als auch wenn Sie einen Artikel in der Tabelle anklicken, haben Sie wieder direkten Zugriff zur OMD Schnittstelle

Aber auch wenn Sie wie gewohnt mit der Suche arbeiten und sich Artikel im Warenkorb des Suchfensters zusammenstellen, unterstützt Sie die OMD Schnittstelle. Sobald Sie die Daten mit dem

"Übernehmen" Schalter an die jeweilige Anwendung übergeben, kontrolliert OMD, ob die Artikelpreise in der lokalen DB noch aktuell sind (Programmeinstellungen "nach x Tagen aktualisieren). Ist dies nicht der Fall, passiert die Aktualisierung automatisch. So arbeiten Sie immer mit aktuellen Preisen.

#### Bestellwesen und Aufträge 2.0

| GC           | ~             | Einfü | igen  | Artikelstamm      | Artikel suchen  | Markie    | eren Demarkieren |
|--------------|---------------|-------|-------|-------------------|-----------------|-----------|------------------|
| Positionsnum | Bestellnummer |       | Kurzt | text              |                 |           | Artikel EK       |
| 0001         | 1000SI        |       | WC-S  | Sitz Pressalit 10 | 00 mit Deckel w | eiss Scl  | ł 👌 48,05 €      |
| 0002         | 100ABCH       | E     | Badet | tuchablage Sys    | tem 100 600mm   | verchr.   | ∖ 253,58 €       |
| 0003         | 100A60CH      | ļ     | Ablag | e System 100 (    | 600mm verchron  | nt m.Gla  | 🥑 208,74 €       |
| 0004         | 100AP60       | 4     | Ablag | eplatte lose Sy   | stem 100 559mm  | n satinie | 🥑 79,75 €        |
|              |               |       |       |                   |                 |           |                  |

Auch in die Anwendungsmodule hat OMD Einzug gehalten.

In der Tabelle erkennen Sie mit dem Pfeil, in welche Richtung sich der Preis verändert hat. Das Aktualisieren-Symbol macht Sie darauf aufmerksam, dass der Artikel aktualisiert werden kann / muss. D.h. das Datum der letzten Preisaktualisierung im Artikelstamm + die Tage die Sie in den Vorgaben eingestellt haben, sind kleiner als das Tagesdatum => veraltet..

Sie können jetzt mit der rechten Maustaste die Artikel einzeln aktualisieren oder aber über die Stapelbearbeitung alle auf einmal.

- sykasoft.
  - Q Suchen
  - Q Online (Artikel Deeplink)
  - Q Open MasterData
- Q Online (Artikel Deeplink)
- Q Open MasterData für ausgewählten Artikel

Im unteren Teil der Positionsmaske finden Sie den OMD-Info Schalter. Ein Klick und das OMD Protokoll inkl. dem OMD Viewer werden geöffnet.

Im Regieauftrag 2.0 und im Projektauftrag 2.0 haben Sie neben diesen Funktionen auch noch die Möglichkeit, mehrere Artikel in der Tabelle zu markieren und dann mit der rechten Maustaste oder der Tasten Kombination STRG+OM**H** (H=Hintergrund, also die Hintergrundverarbeitung) die Aktualisierung der Preise, Bilder und Dokumente vornehmen.

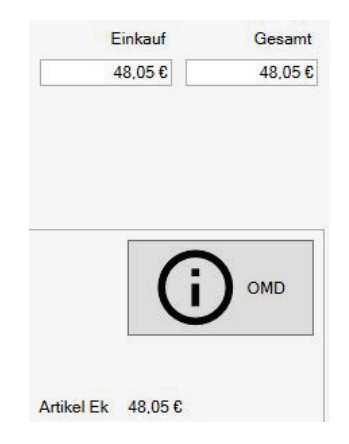

| nittetallan                |                                                                        |                                                                                    |
|----------------------------|------------------------------------------------------------------------|------------------------------------------------------------------------------------|
| mitistenen                 | •                                                                      |                                                                                    |
| tikel bei Händler anzeigen | •                                                                      |                                                                                    |
| en Masterdata              | •                                                                      | Bilddateien abfragen - gewählte Positionen (STRG + OMB)                            |
| tikelstamm                 | •                                                                      | Preise abfragen - gewählte Positionen (STRG + OMP)                                 |
| uckoptionen                |                                                                        | Bilder, Thumbnails, Preise im Hintergrund auf Aktualisierungen prüfen (STRG + OMH) |
|                            | ikel bei Händler anzeigen<br>en Masterdata<br>ikelstamm<br>uckoptionen | ikel bei Händler anzeigen   en Masterdata  ikelstamm  uckoptionen                  |

## Allgemein

## Neue Icons in allen .NET Programmen

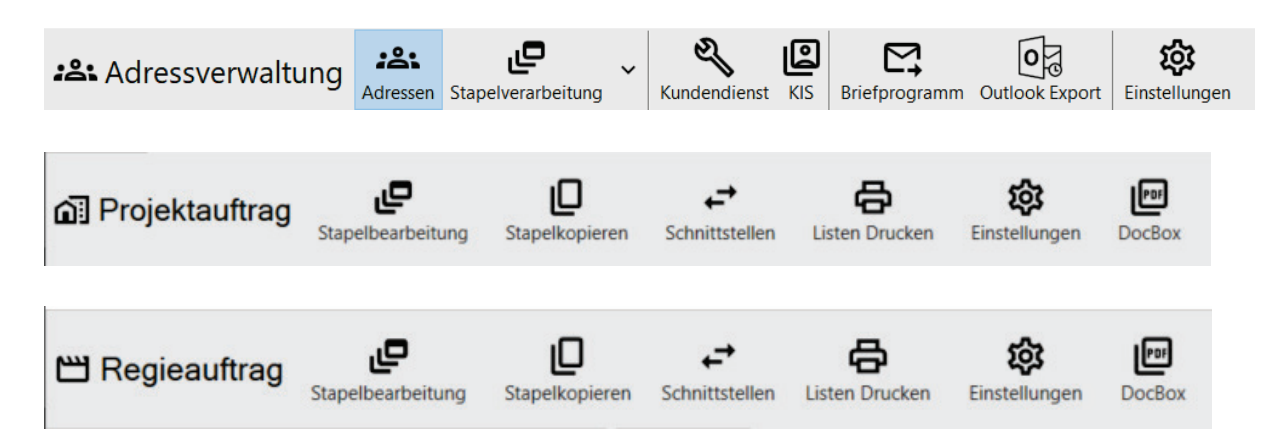

In alle auf .NET Basis neu entwickelten Programm-Module (das sind also von Adressen, Kundendienst, Projekt- und jetzt auch Regieauftrag bis Zeiterfassung fast alle sykasoft Programme) haben neue Icons Einzug gehalten.

#### Warum neue lcons?

Da die bisher verwendeten Bitmap-Bilder eine feste Größe hatten, ließen sie sich nicht ohne Qualitätsverlust an beliebige Auflösungen anpassen. Die Lösung war, skalierbare Grafiken einzusetzen, die sich flexibel an alle Auflösungen anpassen können.

Durch die neuen Icons und die neue Option "Baumschrift" wie nachfolgend beschrieben, passt sich in den Baumsteuerelementen automatisch die Größe der Icons der gewählten Schriftgröße an.

## Baumschrift und Größe für viele Baumelemente jetzt einstellbar

In den Programmeinstellungen gibt es bei Allgemein > Design eine neue Option "*Baumschrift*".

Hier kann die Schriftart, Schriftgröße und Schriftstyle für viele Baumsteuerelemente im Programm nun eingestellt werden. Dies ist besonders wichtig für Anwender mit hohen

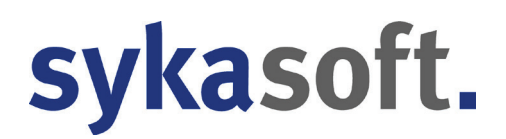

Monitor-Auflösungen, da hier bisher die Baumsteuerelemente in manchen Modulen sehr klein waren.

Durch die neuen Icons und diese Option, passt sich in den Baumsteuerelementen automatisch die Größe der Icons ebenfalls an.

Der Adress-, KIS- und Kundendienst-Baum hatte diese Option schon in der Vergangenheit. Durch die Schieberegler in den neueren Modulen wie Projekt 2.0, Regie 2.0, Bestellwesen 2.0, Werkzeugverwaltung war dies auch schon möglich.

Jetzt können hierdurch zusätzlich auch die Baumelemente in Adressen > Stapel, Kundendienst > Stapel, Debitoren > ListenDrucken, Kreditoren > ListenDrucken, Kontoüberwachung und Terminplaner > ListenDrucken eingestellt werden.

Der Adress-, KIS- und Kundendienst-Baum behält weiterhin seine eigene und unabhängige Einstellmöglichkeit, da hier eventuell abweichende Schriftgrößen notwendig sind und Anwender sich diese eventuell bereits individuell eingestellt haben. Hier sind andere Anforderungen als bei einem ListenDruck Baumelement.

## Rechtschreibprüfung in den Positionen von Projekt und Regie

Im Kurztext und Langtext der Positionen von Projektauftrag und Regie kann jetzt eine Rechtschreibprüfung aktiviert werden.

## Vorgabewerte > Programmeinstellungen > Projektauftrag (bzw. Regie) > Allgemein > Standardwerte > Lokale Einstellungen > "Rechtschreibkontrolle aktivieren"

## Neuer Aufruf Seminare und Online-Schulungen

Im Programm Menü gibt es zwei neue Aufrufe

#### Dienste > Internet > Seminare Dienste > Internet > Online-Schulungen

Hierüber können direkt die Anmeldeformulare auf der sykasoft Website geöffnet werden.

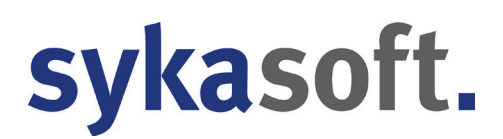

## Mahnung Drucken: Rechnungsmail berücksichtigen

Wenn in Adressen eine Rechnungsmail Adresse hinterlegt ist, wird diese auch für den Mahnungsausdruck in Debitoren verwendet.

### Wechsel auf Framework 4.8

Durch den Wechsel auf das aktuelle Framework von MS, werden ab diesem Update nur noch folgende Betriebssystem unterstützt.

- Windows 7 mit installiertem ServicePack1 und allen verfügbaren Updates
- Windows 8.1 (Windows 8.0 nicht kompatibel)
- Windows 10 ab Version 1607 vom 2. August 2016 (Anniversary Update)
- Windows 11
- Windows Server 2008 R2 mit installiertem ServicePack 1 und allen verfügbaren Updates

## Adressen

| Adressverwaltung                                                                                 | ~ X                           | KIS Briefprogramm Outlook Export Einstellunger                |                         |                                                       |                                       |  |
|--------------------------------------------------------------------------------------------------|-------------------------------|---------------------------------------------------------------|-------------------------|-------------------------------------------------------|---------------------------------------|--|
| Q v                                                                                              | Adresse<br>Nummer<br>Suchname | 500 Kunde V                                                   | Bonitët 🥌<br>Markiert 🗌 | Syka-Soft GmbH & Co. KG 09<br>Software 97076 Würzburg | 131 / 299 14 - 0<br>Vartungsvertrag j |  |
| - & Kontakt (2)                                                                                  | Anschrift                     |                                                               | Kontakt                 |                                                       |                                       |  |
| E Selektion                                                                                      | Anrede                        |                                                               | Telefon                 | 0931 / 299 14 - 0                                     | ٩                                     |  |
| -il. Statistik (36)                                                                              | Namo 1                        | Suke-Soft GmbH & Co. KG                                       | Fax                     | 0931/29914-30                                         |                                       |  |
| - Hyperlinks (3)                                                                                 | Name 1                        | Caferran                                                      | Mobil                   | 0171-77 777                                           | 9                                     |  |
| Dokumente (11)     Skundendienst                                                                 | Name 2                        | Outware                                                       | Mobil                   | aunnart@aukaaaft.da                                   |                                       |  |
| ⇔ Kunde: 500, Syka-Soft GmbH & Co. KG                                                            | Name 3                        |                                                               | E-Mail                  | support@sykason.de                                    |                                       |  |
| <ul> <li>Vorgänge (66)</li> </ul>                                                                | zu Hd                         |                                                               | Rechnungsmail           |                                                       |                                       |  |
| Messwerte (2)                                                                                    | Straße                        | Gattingerstr. 11                                              | Website                 | www.sykasoft.de                                       | 9                                     |  |
| Positionen (1)     Positionen (1)     Deckliste Öl Wartung     Settera OEI                       | PLZ Ort                       | D - 97076 Würzburg                                            |                         |                                                       |                                       |  |
| ⇒ sverrag OEL<br>⇒ sil Ölheizung                                                                 | Erweitert                     |                                                               |                         |                                                       |                                       |  |
| Dokumente                                                                                        | Anlagedatum                   | 27.06.1994 Sachbearbeiter                                     |                         |                                                       |                                       |  |
| 500 Syka-Soft Würzburg, Gesamtumsatz netto: 1.672.524                                            | Briefanrede                   | Sehr geehrte Damen und Herren,                                | × Q                     |                                                       |                                       |  |
| ⊜ ຜົ] Projektaufträge (25), Gesamt: 8.560,61 €<br>ສະເພື Begievorgänge (70), Gesamt: 901,639,31 € | Vertreten                     |                                                               |                         |                                                       |                                       |  |
| Debitoren (35), Offen: 6.181,22 €                                                                | Fahrtzone                     | ANFAHRT10                                                     |                         |                                                       |                                       |  |
|                                                                                                  | interne                       | Softwarehersteller                                            |                         |                                                       | ^                                     |  |
| <ul> <li>⊕ Termine (19)</li> <li>⊕ Briefe (1)</li> </ul>                                         | Bemerkung                     |                                                               |                         |                                                       | ~                                     |  |
|                                                                                                  |                               |                                                               | 74                      |                                                       |                                       |  |
|                                                                                                  | Bemerkung                     | Schlussen hollen olen maasinensken maliten in den chinaistrat | iae74                   |                                                       |                                       |  |
|                                                                                                  |                               |                                                               |                         |                                                       |                                       |  |
|                                                                                                  |                               |                                                               |                         |                                                       |                                       |  |
|                                                                                                  |                               |                                                               |                         |                                                       |                                       |  |
| , ( ) ( <sup>1</sup>                                                                             | 1                             |                                                               |                         |                                                       |                                       |  |
|                                                                                                  |                               |                                                               |                         |                                                       |                                       |  |

## Adressen Baum-Elemente: Anzahl laden optimiert & Dokumente Anzahl asynchron laden

Bei Adressen mit sehr vielen Dokumenten (2.000 und mehr) ist das Öffnen der Adresse langsam gewesen. Durch ZUGFeRD kommt es bei Lieferanten öfter vor, dass eine Adresse viele Dokumente hat.

#### Lösungen:

**Optimierung/Fix:** Bei jedem Baum-Element Wechsel wurde für jede Baum-Eigenschaft die Anzahl für alle Elemente ermittelt. Jetzt wird nur einmal die Anzahl für alle Baum-Elemente auf einmal ermittelt.

**Neu:** Die Dokumente Anzahl wird komplett asynchron und unabhängig vom Baum-Eigenschaften nachladen ermittelt

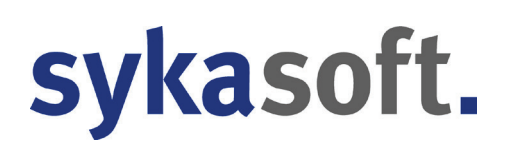

## KIS

## Projektliste: Gewerk Feld einblendbar

In der Projektliste kann nun das Gewerk Feld über rechte Maustaste auf die Spalten eingeblendet werden.

#### Projekte und Vorgänge: optional weitere Suchadressen

In der KIS Projektliste können jetzt, optional, die Felder "Arb\_Suchname", "Bauherr\_Suchname" sowie "Post\_Suchname" eingeblendet werden.

In der KIS Regieliste können die Felder "Arb\_Suchname" und "WoBau\_Suchname" eingeblendet werden.

Hierdurch kann beim parallelen Arbeiten mit verschiedenen Projekten und Vorgängen das jeweilige Projekt oder der Vorgang schneller gefunden werden.

## Auftragsannahme

| Auftragsannahme                     |                                       |                            |                      |                                         |       |                            | - 🗆 X                                    |
|-------------------------------------|---------------------------------------|----------------------------|----------------------|-----------------------------------------|-------|----------------------------|------------------------------------------|
| ≂, Auftragsannahme Neuer Arbo       | eitsauftrag Neuer Ar<br>Heizur        | beitsauftrag<br>Igsausfall | Neuer Arl<br>Abfluss | peitsauftrag<br>verstopft               |       |                            |                                          |
| Erfassung Parkplatz (9) Gep         | oarkte Regievorgänge (11)             | Fälligkeiten               | (0)                  |                                         |       |                            | ÷                                        |
| Beschreibung und Termin             | •                                     | Dokumente                  | Auftragsdaten        |                                         | Ŧ     | Artikel                    | - ù                                      |
| Spüle verstopft                     | v                                     |                            | _                    |                                         |       | HKZ Bestellnummer          | Text                                     |
| Ablauf von Spüle verstopft          |                                       |                            | -                    |                                         |       | 0041 SY001001              | Eckventil 1/2 mit Schubrosette verchromt |
|                                     |                                       | Dokumente Se               | enden                |                                         |       | 0041 SY001002              | HT Rohr mit 1 Muffe, mit Dichtring       |
|                                     |                                       |                            |                      |                                         |       | 0041 \$200/                | Alad                                     |
| Termin 🗹 24.11.2022                 | 16:00 • • • 1,00                      | 3                          |                      |                                         |       | 0041 0180                  |                                          |
| Erteilt durch Hausmeister ~         | Hr. Müller                            |                            |                      |                                         |       |                            |                                          |
| Zuständig AC ~                      | 🖌 🕑 Erfasst am                        |                            |                      | 1 Datei in 2 Ordner verteilbar          |       |                            | x                                        |
| Erteilt wie per eMail ~             | ·                                     |                            |                      | Welche Datei in welchen Ordner konieren | 2     |                            |                                          |
| Gewerk Sanitär ~                    |                                       |                            |                      |                                         |       |                            |                                          |
| Terminart Normale Termine ~         |                                       | _                          |                      | Dokumente                               | S     | enden                      |                                          |
| Monteur Erwin Müller V              | weitere Monteure                      |                            |                      | abfluss.jpg                             | abflu | iss.jpg                    |                                          |
|                                     | + 100%                                | ·                          |                      | 22.11.2022 11:00<br>886,5KB             |       | 22.11.2022 11:0<br>886,5KB | 00                                       |
| Adresse erfassen                    | •                                     | ф.                         |                      |                                         |       |                            |                                          |
| Arbeitsstelle Rechnung              | 121 Regievorgänge, 12 Projektvorgänge |                            |                      |                                         |       |                            |                                          |
| Suchname sykasoft                   |                                       |                            |                      |                                         |       |                            |                                          |
| Nummer 500                          | Q                                     |                            |                      |                                         |       |                            |                                          |
| Anrede                              |                                       |                            |                      | Alle Dateien in alle Ordner kopieren?   |       | Fertin Abb                 | rechen                                   |
| Name 1 Syka-Soft GmbH & Co. KG      |                                       |                            |                      | -                                       |       |                            |                                          |
| Name 2                              |                                       |                            |                      |                                         |       |                            |                                          |
| Name 3                              | ~                                     |                            |                      |                                         |       |                            |                                          |
| Regieauftrag 💾 Regieauft<br>anlegen | ftrag 🔁 Terminplaner                  | 2 Dateien                  | Datei hinzufügen     | Ansicht Große Symbole                   | ~     |                            |                                          |
| Adressen<br>aufrufen                | Auftrag einparken 🕻                   | Pfad SDatenSA              | uftragsannahme\Dokun | ente\1498d403-a486-4839-b4fb-4041ab6    | -     | ∑ Artikal                  | ± 100%                                   |
|                                     | + 1009                                |                            |                      | - + 100                                 | )%    | Artikel Werkzei            | uge                                      |

## Auftragsannahme 2.0 Erfassung

Geparkte Vorgänge können nun mit mehr Daten erfasst werden, wie zum Beispiel Artikel, Dokumente und Werkzeuge.

Erstellen von Profilen, die mit Vorgaben wie Beschreibung, Gewerk und Terminart bestückt werden können. Außerdem können Artikel und Werkzeuge für die Schnellauswahl angepasst werden.

Profile können nicht nur lokal genutzt, sondern auch global für alle freigegeben werden.

Standardwerte für Felder im Parkplatz können in den Vorgaben angegeben werden.

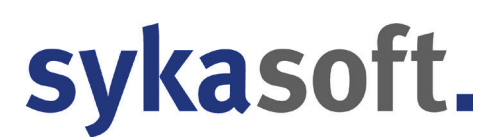

### Prioritätserhöhung eingeführt

Priorität erhöht sich nach angegebener Zeit um eine Stufe, so rutschen ältere Aufträge nicht mehr außer Sicht.

#### Senden direkt an Webservice

Bei der Erfassung kann der Auftrag direkt an den Webservice gesendet werden. Voraussetzung hierfür sind die Pflichtfelder Termin, Beschreibung, Monteur und Adresse

## Parkplatz

| 3 Auftragsannahme  |                                                           |                                                   |                      |                                                                   |                                                                   |             |                 |                   |                 | -                           | o x         |
|--------------------|-----------------------------------------------------------|---------------------------------------------------|----------------------|-------------------------------------------------------------------|-------------------------------------------------------------------|-------------|-----------------|-------------------|-----------------|-----------------------------|-------------|
| ≓, Auftragsan      | nahme Neu                                                 | er Arbeitsauftrag                                 | Neuer An<br>Heizu    | beitsauftrag<br>ngsausfall                                        | Neuer Arbeitsauftrag<br>Abfluss verstopft                         |             |                 |                   |                 |                             |             |
| Erfassung          | Parkplatz (9)                                             | Geparkte Regievo                                  | orgänge (11)         | Fälligkeiten (0)                                                  |                                                                   |             |                 |                   |                 |                             | ÷           |
| Aufträge mit Termi | n (0) 🗹 Aufträge ohne                                     | Termin (9) 🗌 geparkte Vorgänge                    | e anzeigen (11) Alle | Gewerke Y Alle Terminarter                                        | Alle Sachbearbeiter Y Alle                                        | Aufträge Y  | le Monteure 👻 S | Suchwort          |                 | X Su                        | Iche in Bes |
| Erfasst an         | Beschreibung                                              |                                                   | Priorität Ir         | fo Arbeitsstelle                                                  | Rechnung                                                          | Ausstattung | Status          | Terminart         | Zuständiger     | Gewerk                      |             |
| 30.09.2022 08:00   | Heizkörper EG werden<br>(Mieter noch 3 Tage im<br>laufen) | nicht mehr warm<br>I Urlaub sollte bis 03.10.2022 | niedrig 🗸 🔵          | Mustermann & Co,<br>Beutelgrund 4, 97082<br>Würzburg              | Syka-Soft GmbH & Co. KG,<br>Gattingerstraße 11, 97076<br>Würzburg | Heizung Gas | offen v         | Normale Termine V | eschenbach '    | + Heizung                   | *           |
| 30.09.2022 08:01   | Nach Notaus springt H<br>(Öl wurde aufgefüllt)            | eizung nicht mehr an                              | ohne 🗸 🍚             | Helga Mustermann,<br>Schleichgasse 27, 97076<br>Zittau            | Syka-Soft GmbH & Co. KG,<br>Gattingerstraße 11, 97076<br>Würzburg | Heizung Öl  | offen v         | Normale Termine V | eschenbach `    | <ul> <li>Heizung</li> </ul> | *           |
| 30.09.2022 08:03   | DG wird nur teilweise v<br>spülen                         | varm - Fussbodenheizung prüfen/                   | hoch v               | Karin Goldmann,<br>Hubertusweg 45, 97076<br>Würzburg              | Karin Goldmann, Hubertusweg<br>45, 97076 Würzburg                 |             | offen v         | Normale Termine Y | eschenbach Y    | <ul> <li>Heizung</li> </ul> | *           |
| 30.09.2022 08:03   | DG wird nur teilweise v<br>spülen                         | varm - Fussbodenheizung prüfen/                   | niedrig 🗸 🔵          | Karin Goldmann,<br>Hubertusweg 45, 97076<br>Würzburg              | Karin Goldmann, Hubertusweg<br>45, 97076 Würzburg                 |             | offen v         | Normale Termine V | eschenbach `    | <ul> <li>Heizung</li> </ul> | ~           |
| 12.10.2022 09:59   | Fragen zum Wartungs                                       | vertrag                                           | niedrig 🗸 🔵          | SykatestAW, Testgasse 3<br>97076 Würzburg                         | <ul> <li>SykatestAW, Testgasse 3, 97076<br/>Würzburg</li> </ul>   |             | offen ~         | ~                 |                 | -                           | ~           |
| 18.10.2022 10:10   | Heizung wird nicht mel                                    | hr Warm                                           | normal 🗸 🔶           | Syka-Soft GmbH & Co.<br>KG, Gattingerstraße 11,<br>97076 Würzburg | Syka-Soft GmbH & Co. KG,<br>Gattingerstraße 11, 97076<br>Würzburg | Heizung Öl  | offen ~         | Normale Termine ~ |                 | - Heizung                   | ~           |
| 21.10.2022 07:29   | Abfluss verstopft                                         |                                                   | hoch 🗸 🔴             | Syka-Soft GmbH & Co.<br>KG, Gattingerstraße 11,<br>97076 Würzburg | Syka-Soft GmbH & Co. KG,<br>Gattingerstraße 11, 97076<br>Würzburg | Heizung Öl  | offen v         | Normale Termine Y |                 | v Sanitär                   | *           |
| 07.11.2022 10:13   | Heizungsstörung                                           |                                                   | hoch 🗸 🔴             | Syka-Soft GmbH & Co.<br>KG, Gattingerstraße 11,<br>97076 Würzburg | Syka-Soft GmbH & Co. KG,<br>Gattingerstraße 11, 97076<br>Würzburg | Heizung Öl  | offen v         | ~                 |                 | -                           | *           |
| 14.11.2022 11:57   | Fragen zum Arbeitsaut                                     | trag                                              | normal 🗸 🔶           | SykatestAW, Testgasse 3<br>97076 Würzburg                         | , SykatestAW, Testgasse 3, 97076<br>Würzburg                      |             | offen v         | ~                 |                 | -                           | ~           |
| <                  |                                                           |                                                   |                      |                                                                   |                                                                   |             |                 |                   |                 |                             | >           |
| Aktualisieren      | < Ausparken                                               | X B Drucken                                       |                      |                                                                   |                                                                   |             |                 | Vo                | rlage 1.Vorlage |                             | ~ <b>\$</b> |
|                    |                                                           |                                                   |                      |                                                                   |                                                                   |             |                 |                   | ų               |                             | + 100%      |

Die Anordnung der Adressdaten-Felder kann in den Einstellungen beliebig per Parameter angepasst werden.

Der Monteur kann nun direkt im Parkplatz ausgewählt werden.

Adressen lassen sich nun direkt per Rechtsklick aufrufen

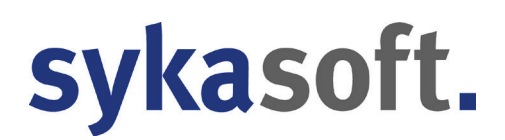

Visuelles Hervorheben der Aufträge bei einem hohen Status

Geparkte Aufträge können per Drag & Drop in den Terminplaner gezogen und danach direkt weiterverarbeitet werden. (Regieauftrag anlegen, Regieauftrag senden)

## Geparkte Regieaufträge

Sollte ein Regievorgang nicht fertiggestellt werden können, weil z.B. Material fehlt, so kann man diesen jetzt in die Auftragsannahme parken. So hat man immer eine optimale Übersicht, und es kann nichts vergessen werden.

Hierfür wurde die Anzeige der geparkten Regievorgänge in der Auftragsannahme eingeführt.

#### Fälligkeiten

Die Auftragsannahme bietet außerdem eine detaillierte Übersicht aller offenen Fälligkeiten aus dem Kundendienst. Diese können wie im Terminplaner per Drag & Drop weiterverarbeitet werden.

## Kontoüberwachung

#### Profil MT940 Bankimport möglich

In der Kontoüberwachung kann jetzt bei den Bankimport-Profilen im neuem Feld "Dateityp" zwischen "CSV" und "MT940" gewählt werden.

Bei "CSV" können wie bisher die Spalten für den CSV Import konfiguriert werden. Stellt man das Profil auf "MT940" muss nur noch die Währung eingestellt werden und es kann eine Bankdatei im MT940 Format eingelesen werden.

## Kostenüberwachung

## Zugeordnete Regieaufträge

Wenn es in der Kostenüberwachung bei einem Projekt nur Buchungen von zugeordneten Regieaufträgen gab und nicht vom eigentlichen Projekt, konnte die Vorschau für Projekt- Übersicht und Projekt-Details nicht geöffnet werden (wichtig ist, dass die Option "auch nicht erfasste Projektaufträge auswerten" angehakt ist, wird aber vorgegeben)

Wenn es bei einem Projekt sowohl Buchungen zum Projekt als auch zu Regievorgängen gibt, kommt jetzt eine Abfrage, ob die Regiepositionen bei der Gesamtsummenbildung berücksichtigt werden sollen. Die Antwort kann für immer gemerkt werden.

## Kundendienst

## Positionen Löschkennzeichen nur Wartung immer verarbeiten.

Im Kundendienst können bei Positionen über die rechte Maustaste auf den Spaltenkopf die Felder Wartung und Rechnung eingeblendet werden. Dies bestimmt, bei welchem Status, also Wartungsauftrag bzw. Wartungsrechnung, welche Position übergeben werden soll.

Wird über den Kundendienst ein Wartungsauftrag erstellt, wird abhängig vom Haken bei Wartung und von der Einstellung **Regie > Allgemein > Vorgaben > Global > "Wartungsaufträge ohne Material"** das Material, also die Positionen mit übergeben oder nicht.

Bei Wartungsrechnungen werden die Positionen immer übergeben, wenn in Kundendienst bei Positionen der Rechnung der Haken gesetzt ist.

Wird eine Position an Regie übergeben und das "Löschkennz" (Löschkennzeichen) Feld ist im Kundendienst in der Position angehakt, wird dieses bei Wartungsrechnungen immer gelöscht.

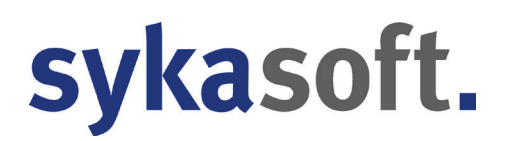

Bei Wartungsaufträgen wurde bisher nur die Position gelöscht, wenn explizit die Einstellung **Regie > Allgemein > Vorgaben Global > "Löschkennzeichen auch bei Wartungsaufträgen berücksichtigen"** aktiviert ist.

## Offene Fälligkeiten Meldung

Bei der Ticker Meldung "Es wurden X offene Fälligkeiten gefunden..." wurden manchmal mehr Fälligkeiten angezeigt, als wenn man in der Auftragsannahme oder im Terminplaner die Fälligkeiten sich anzeigen ließ.

Hintergrund: Terminplaner und Auftragsannahme zeigen nur Fälligkeiten an, bei denen der Haken *Wartung oder Wartung&Rechnung* gesetzt ist. Fälligkeiten, bei denen nur der *Rechnung* Haken gesetzt ist, werden NICHT angezeigt, da vom Terminplaner oder der Auftragsanahme keine Wartungsrechnungen erzeugt werden, sondern nur Aufträge terminiert/organisiert werden.

Damit dies besser erkenntlich ist, wird jetzt bei der Ticker Meldung der Text "Es wurden X offene Wartungs- und Rechnungs-Fälligkeiten gefunden..." angezeigt.

## Wartungsaufträge optional kein Vor-, Schluss- und Zahltext

Bei Kundendienst Positionen steht bei den Texten in Klammern "Für Wartungsrechnung". Bisher wurden aber auch immer im Wartungsauftrag die Texte eingefügt.

Wenn in den Programmeinstellungen die Option **Regie > Allgemein > Vorgaben Global >** "Wartungsaufträge ohne Material" angehakt ist, wird jetzt nicht mehr nur keine Positionen mehr bei Wartungsaufträgen übergeben, sondern auch keine Texte mehr.

Hierdurch ist es jetzt frei einstellbar, ob man die Texte beim Wartungsauftrag übergeben möchte.

## Projektauftrag

| Projektauftrag            | LD ←<br>Stapelkopieren Schnittst | ellen Listen Drucken Einstellungen D | Projekt<br>Kunde<br>DocBox Projektadresse | P050037<br>500 / Syka-Soft / Syka-Soft GmbH & Co. KG<br>0 / / / | i / Gattingerstr. 11 / 97076 | Kess<br>Würzburg       | el               |   |      |
|---------------------------|----------------------------------|--------------------------------------|-------------------------------------------|-----------------------------------------------------------------|------------------------------|------------------------|------------------|---|------|
| ojektexplorer             | 🕶 a 🎿 Adressen                   |                                      |                                           |                                                                 |                              |                        |                  |   |      |
| Projektauftrag P050037 ~  | Q V Kunde                        |                                      | Projekt                                   |                                                                 | Postanschri                  | ft .                   |                  |   |      |
| Aktueller Status Angebot  | Numme                            | r 500 + - 🗚 😐                        | Numm                                      | er 0 + - 282                                                    | Nur                          | mmer 500               | + - 281 0        |   |      |
| ngebotsnummer A050027     | ·                                |                                      |                                           |                                                                 | vertreten                    | durch                  |                  |   |      |
| Bezeichnung Kessel        | Suchnam                          | e Syka-Soft                          | Suchnam                                   | 10                                                              | Suchr                        | name Syka-Sol          | đi (             |   |      |
| h de Artessan             | Anred                            | •                                    | Anreo                                     | le                                                              | Ar                           | rede                   |                  |   |      |
| B Grunddaten              | Name                             | 1 Syka-Soft GmbH & Co. KG            | Name                                      | 1                                                               | Na                           | me 1 Syka-So           | ft GmbH & Co. KG |   |      |
| * C <sup>1</sup> Notizen  | Name                             | 2 Software                           | Name                                      | 2                                                               | Na                           | me 2 Software          |                  |   |      |
| Angebot                   | Name                             | 3                                    | Name                                      | 3                                                               | Na                           | me 3                   |                  |   |      |
| A050027                   | zu Hande                         | n Catlingardt 11                     | Zu Hange                                  |                                                                 | zu Ha                        | noen<br>Kalle Cattione | onte 11          |   |      |
| 2 Gesamtkalkulation       | Land Div O                       | t D 97076 Worzburg                   | Land Dir C                                |                                                                 | S land D                     | abe Gatinge            | 92026 Würzburg   |   |      |
| @ Drucken                 | Teleto                           | 0931/29914-0                         | Telef                                     |                                                                 | Te                           | leton 0931/20          | 99 14 - 0        |   |      |
| Dokumente (0)             | Fa                               | x 0931/29914-30                      | Fi                                        |                                                                 |                              | Fax 0931/2             | 99 14 - 30       |   |      |
| Kostenüberwachung         | Mob                              | 0171-77 777                          | Mol                                       | i li                                                            |                              | Mobil 0171-77          | 777              |   |      |
| zugeordnete Regievorgänge | Bemerkun                         | g Softwarehersteller                 | Bernerkur                                 | 9                                                               | Bemer                        | kung Software          | hersteller       |   |      |
|                           | eMa                              | il support@sykasoft.de               | ette                                      | 4                                                               | 8                            | eMail support@         | Bsykasoft de     | 8 |      |
|                           | ( Details                        |                                      | ( Details                                 |                                                                 | eMail Rech                   | nung                   |                  |   |      |
|                           | Bauherr                          |                                      |                                           |                                                                 | Details                      |                        |                  |   |      |
|                           | Numme                            | r 0 + - 281                          |                                           |                                                                 |                              |                        |                  |   |      |
|                           | Suchnam                          | •                                    |                                           |                                                                 |                              |                        |                  |   |      |
|                           | Anreo                            |                                      |                                           |                                                                 |                              |                        |                  |   |      |
|                           | Name                             | 2                                    |                                           |                                                                 |                              |                        |                  |   |      |
|                           | Name                             | 3                                    |                                           |                                                                 |                              |                        |                  |   |      |
|                           | zu Hände                         | 0                                    |                                           |                                                                 |                              |                        |                  |   |      |
|                           | Straß                            |                                      |                                           |                                                                 |                              |                        |                  |   |      |
|                           | Land Plz O                       | t l                                  |                                           |                                                                 |                              |                        |                  |   |      |
|                           | Telefo                           | n                                    |                                           |                                                                 |                              |                        |                  |   |      |
|                           | Fa                               | x                                    |                                           |                                                                 |                              |                        |                  |   |      |
|                           | Mob                              |                                      |                                           |                                                                 |                              |                        |                  |   |      |
|                           | Bemerkun                         | 9                                    |                                           |                                                                 |                              |                        |                  |   |      |
|                           | ella                             |                                      | M                                         |                                                                 |                              |                        |                  |   |      |
|                           | (*) Details                      |                                      |                                           |                                                                 |                              |                        |                  |   |      |
| • • • • • •               | 100%                             |                                      |                                           |                                                                 |                              |                        |                  |   |      |
| niektevelerer lofo        |                                  |                                      |                                           |                                                                 |                              |                        |                  |   | <br> |

## Anzeige von gleichen Artikeln mit unterschiedlichen Preisen

Positionen, die gleiche Artikel mit unterschiedlichen Preisen (im gleichen Projekt) enthalten, werden durch einen grauen Kreis markiert. Besitzt eine Position Unterpositionen, kommt der Kreis, wenn bei den Unterpositionen unterschiedliche Preise vorhanden sind.

## **Gleiche Artikel anzeigen**

Mit Enter kann man immer den Preis einer bestehenden Position übernehmen, mit ESC bleibt der Preis der aktuellen Position erhalten.

#### Neu: Ein Artikel kann bei der Preisüberprüfung ignoriert werden.

Im Kontextmenü der Positionen (Tabelle) gibt es in Extras einen neuen Punkt "Artikel bei Preisüberprüfung ignorieren". Die Einstellung ist derzeit projektabhängig. Im Kontextmenü der Unterpositionen ist der Punkt ebenfalls verfügbar.

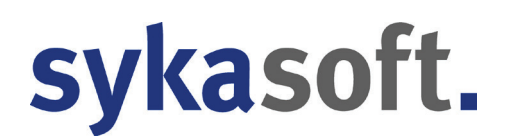

## Positionen -> Artikel in Artikelstamm übernehmen -> Aktualisieren

Wenn man mit der Funktion unter Positionen -> Artikel in Artikelstamm übernehmen arbeitet, wird erkannt, wenn ein Artikel schon existiert; dann wird einem ein "Aktualisierungsknopf" angezeigt. Der Artikel wird jetzt aktualisiert, so wie es der Knopf vermuten lässt, auch mit Preis und Text.

## "Keine Lohnminutenübernahme" als Vorgabewert

Pro Projekt kann eingestellt werden: "Keine Lohnminutenübernahme". Dies ist jetzt auch ein Vorgabewert in den Programmeinstellungen.

Hintergründe:

Lohnminuten werden oft nur bei größeren Projekten zur Kalkulation verwendet, kleinere Projekte werden oft über Regiestunden abgerechnet und auch so angeboten. Deshalb stellen viele Kunden den Wert für Montage pro Minute in den Vorgabewerten auf "0,00", damit die Lohnminuten beim Aufruf der Artikel nicht mit berechnet werden.

Wenn der Vorgabewert für die Stundenlohnpositionen Kalkulationsart auf "Selbstkosten wie bei Lohnminutenkalkulation" eingestellt ist, wird dann der gesamte Lohnbetrag bei der Kalkulation als Rohertrag gerechnet, weil es keine entsprechenden Selbstkosten gibt.

Dieses Problem lässt sich umgehen, wenn über die Vorgabewerte festgelegt werden kann, dass Lohnminuten nicht übernommen werden sollen. Der Wert für Montage pro Minute kann dann in den Vorgabewerten gesetzt werden, die Selbstkosten der Lohnstunden ergeben sich dann daraus.

## Löschen von Projekt-/Regievorgängen. Vorgänge vorher exportieren

Im Datenverzeichnis wird jetzt im Verzeichnis Projektauftrag bzw. Regieauftrag ein Verzeichnis "Papierkorb" angelegt und Projekte/Vorgänge mit Projekt /Vorgangsnummer und einem Zeitstempel werden vor dem Löschen exportiert. Nach versehentlichem Löschen kann daraus wieder importiert werden.

In Vorgabewerte > Programmeinstellungen > Projektauftrag > Vorgaben > "Papierkorb -Aufbewahrungszeitraum gelöschter Projekte" kann angegeben werden, nach wie vielen Wochen der Papierkorb geleert werden soll. Vorgabe 4 Wochen.

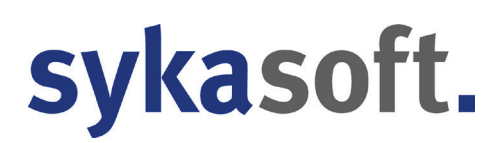

Der entsprechende Vorgabewert für Regie ist in Vorgabewerte > Programmeinstellungen > Regie > Allgemein > Vorgaben Global > "Papierkorb -Aufbewahrungszeitraum gelöschter Vorgänge" ebenfalls Vorgabe 4 Wochen.

## "Suchbegriffe filtern" jetzt auch in Unterpositionen

Wenn in der Filterzeile in den Positionen Suchbegriffe gefiltert werden, werden jetzt auch die Unterpositionen berücksichtigt.

### Scrollen veränderte Inhalt von Dropdown-Feldern

Mit dem Mausrad kann man in den Positionen vom neuen Projektauftrag hoch und runter scrollen, wenn man aber zufällig in einem Feld mit Dropdown steht und scrollt, hatte sich der Inhalt des Feldes verändert. Das betraf die Felder Positionsart, HKZ, Mengeneinheit, ZuGr, Lohn/Min. Dies passiert jetzt nicht mehr.

## Positionen mit Preisunterschieden filtern

"Positionen mit Preisunterschieden filtern" filterte bisher nur, wenn "Gleiche Artikel anzeigen" aktiv ist

Diese Filtermöglichkeit ist jetzt immer aktiv, auch wenn "gleiche Artikel anzeigen" nicht aktiviert ist.

## **Zugeordnete Projekte**

Projekte können jetzt einem anderen Projekt zugeordnet werden.

Dazu muss dieser Vorgabewert aktiviert werden:

#### Vorgabewerte > Programmeinstellungen > Projektauftrag > Allgemein > Vorgaben > "Zugeordnete Projekte ermöglichen"

Im Hauptprojekt werden links im Baum die zugeordneten Projekte angezeigt, mit ihrem Status und der Projektbezeichnung. Mit einem Klick auf das Projekt-Symbol können diese Projekte aufgerufen werden. Hier können auch neue zugeordnete Projekte angelegt werden.

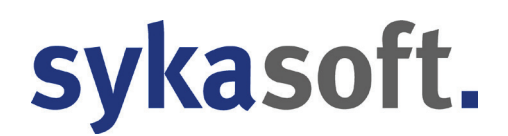

Soll ein bestehendes Projekt einem anderen Projekt zugeordnet werden, kann dies in den *Grunddaten > Allgemein* durch Eingabe einer Projektnummer bei *"zugeordnet zu Projekt"* erfolgen.

### Rechnungsnummer automatisch vergeben aus altem Jahr

Wird manuell eine Rechnungsnummer aus dem alten Jahr eingegeben, z. B. 21-000, dann wird automatisch die nächst freie Rechnungsnummer vorgeschlagen, z. b. 21-647.

## **Projekt Positionen - Ansichten speichern**

Individuelle Ansichten werden jetzt automatisch gespeichert z.B. Kurztext 1 "anzeigen" oder nicht anzeigen.

## Filtern nach Nachtragskennzeichen

In den Positionen ist der neue Filter "Nachtragskennzeichen" in die Auswahl dazu gekommen.

## Regieauftrag

| Regieauftrag<br>Stapelbearbeitung Stap | Delkopieren Schnittstellen  | Listen Drucken   | Einstellungen | DocBox | Vorgang<br>Kunde<br>Arbeitsstelle | V22-0011<br>500 / Syka-Soft / Sy<br>500 Syka-Soft / Syk | ka-Soft GmbH & Co. H<br>a-Soft GmbH & Co. Ki | G / Gattingerstr. 11 / 97<br>i / Gattingerstr. 11 / 970 | 076 Würzburg<br>76 Würzburg |                             |               |         |  |     |
|----------------------------------------|-----------------------------|------------------|---------------|--------|-----------------------------------|---------------------------------------------------------|----------------------------------------------|---------------------------------------------------------|-----------------------------|-----------------------------|---------------|---------|--|-----|
| explorer                               | - 4 Adressen 🗃              | Grunddaten       |               |        |                                   |                                                         |                                              |                                                         |                             |                             |               |         |  |     |
| ng V22-0011 - C                        | X V Kunde                   |                  |               |        |                                   | Arbeitsstelle                                           |                                              |                                                         |                             | WoBau                       |               |         |  |     |
| Iler Status Arbeitsauftrag             | - Nummer                    | 500              | Q - 22        | åi 🍳 😐 |                                   | Nummer                                                  | 500                                          | २ - २३६ 🔍 😐                                             |                             | Nummer                      | 0             | Q - 281 |  |     |
| gsnummer AA21-0016                     | vertreten durch             |                  |               |        |                                   |                                                         | als Rechnungsadre                            | se                                                      |                             |                             | als Rechnungs | adresse |  |     |
| eichnung                               | Suchname                    | Syka-Soft        |               |        |                                   | Suchname                                                | Syka-Soft                                    |                                                         |                             | Suchname                    |               |         |  |     |
| Adressen                               | Anrede                      |                  |               |        |                                   | Anrede                                                  |                                              |                                                         |                             | Anrede                      |               |         |  |     |
| D Kunde                                | Name 1                      | Syka-Soft Gmb    | H & Co KG     |        |                                   | Name 1                                                  | Syka-Soft GmbH & (                           | n KG                                                    |                             | Name 1                      |               |         |  |     |
| D Arbeitsstelle                        | Name 2                      | Callman          |               |        |                                   | Name 2                                                  | Cathanana                                    |                                                         |                             | Name 2                      |               |         |  |     |
| Soundriaten                            | reame z                     | Sullware         |               |        |                                   | Name 2                                                  | Sonware                                      |                                                         |                             | Name 2                      |               |         |  |     |
| 1 Notizen                              | Name 3                      |                  |               |        |                                   | Name 3                                                  |                                              |                                                         |                             | Name 3                      |               |         |  |     |
| E Termine                              | zu Händen 🖌                 |                  |               |        |                                   | zu Händen                                               |                                              |                                                         |                             | zu Händen                   |               |         |  |     |
| 01 Termin                              | Straße                      | Gattingerstr. 11 |               |        |                                   | Straße                                                  | Gattingerstr. 11                             |                                                         |                             | Straße                      |               |         |  |     |
| Gesamtkalkulation                      | Plz Ort                     | D 97076          | Würzbu        | rg     |                                   | Plz Ort                                                 | D 97076                                      | Würzburg                                                |                             | Piz Ort                     |               |         |  |     |
| Drucken                                | Telefon                     | 0931/299 14 -    | 0             |        |                                   | Telefon                                                 | 0931/29914-0                                 |                                                         |                             | Telefon                     |               |         |  |     |
| Kostenüberwachung Buchungen            | Fax                         | 0931/29914-      | 30            |        |                                   | Fax                                                     | 0931 / 299 14 - 30                           |                                                         |                             | Fax                         |               |         |  |     |
|                                        | Mobil                       | 0171-77 777      |               |        |                                   | Mobil                                                   | 0171-77 777                                  |                                                         |                             | Mobil                       |               |         |  |     |
|                                        | Remerkung                   |                  |               |        |                                   | Bemerkung                                               | -                                            |                                                         |                             | Bemerkupa                   |               |         |  |     |
|                                        |                             |                  |               |        |                                   |                                                         |                                              |                                                         |                             |                             |               |         |  |     |
|                                        | eMail                       | support@sykas    | ioft.de       |        |                                   | eMail                                                   | support@sykasoft.d                           |                                                         |                             | eMail                       |               |         |  |     |
|                                        | <ul> <li>Details</li> </ul> |                  |               |        |                                   | Ausstattung                                             |                                              |                                                         | Checkliste                  | <ul> <li>Details</li> </ul> |               |         |  |     |
|                                        |                             |                  |               |        |                                   | Details                                                 |                                              |                                                         |                             |                             |               |         |  |     |
|                                        |                             |                  |               |        |                                   |                                                         |                                              |                                                         |                             |                             |               |         |  |     |
|                                        | 100%                        |                  |               |        |                                   |                                                         |                                              |                                                         |                             |                             |               |         |  | - + |

In diesem Update sykasoft 23 ist der neu entwickelte Regieauftrag enthalten.

| sykasoft - Regieauftrag V22-0016 für Kunde                   | 500 Sylka-Soft, 9707 | 76 Würzbur | rg                        |                 |              |                                     |                                             |                                       |                                 |                               |                                                   |                    |                 |                 |                 |                   |         |            | 0 X                   |
|--------------------------------------------------------------|----------------------|------------|---------------------------|-----------------|--------------|-------------------------------------|---------------------------------------------|---------------------------------------|---------------------------------|-------------------------------|---------------------------------------------------|--------------------|-----------------|-----------------|-----------------|-------------------|---------|------------|-----------------------|
| Regieauftrag                                                 | ng Stapelkopier      | en Schn    | <b>↓</b><br>nittstellen l | Listen Drucken  | Einstellunge | Vorgang Kunde S<br>en Arbeitsstelle | √22-0016<br>500 / Syka-Sol<br>500 Syka-Soft | rft / Syka-Soft G<br>t / Syka-Soft Gr | imbH & Co. KG<br>nbH & Co. KG / | ) / Gattinger<br>/ Gattingers | str. 11 / 97076 Würzbu<br>tr. 11 / 97076 Würzburg | Heizung<br>rg<br>J | sstörung        |                 |                 |                   |         |            |                       |
| Regieexplorer                                                | - 0                  | AL Adre    | essen 🛍 T                 | ermin 01        | Positione    | an - Termin 01                      | 1 Termin 02                                 | 2 Posit                               | tionen - Termin                 | 02 🔳                          | Positionen ×                                      |                    |                 |                 |                 |                   |         |            | 7                     |
| Vorgang V22-0016                                             | ~ Q ~                | Alle H     | Händler                   | ~ A             | nhängen Eir  | nfügen Artikelstam                  | m Artikel such                              | hen • Einzelan                        | sicht                           |                               |                                                   |                    |                 |                 |                 |                   |         |            |                       |
| Aktueller Status Arbeitsauftrag                              | *                    | Finder     | n                         |                 | 4            | ↓ ↑ Position                        | en filtern                                  |                                       |                                 |                               |                                                   |                    |                 |                 |                 |                   |         |            |                       |
| Auftragsnummer AA21-0019                                     |                      | LfdN       | Nr Termin I               | infc Positionsa | art OZ HKZ   | Bestellnummer                       | Artikelnumm                                 | ner Matchcode                         | Menge ME                        | Verarb                        | %Zu-/Abschlag Kur                                 | ztextzeile 1       | Kurztextzeile 2 | Kurztextzeile 3 | Einkauf Multi   | Listenpreis Koste | n Gegen | Verkauf EP | Verkauf GP            |
| Bezeichnung Heizungsstörung                                  |                      | 1          | 01 •                      | Position        | 001 0001     | ANFAHRT                             |                                             |                                       | 20,00                           |                               | 0,00 An-                                          | und Abfahr         | t               |                 | 0,89 1,000000   | 0,89              | 8410    | 0,89       | 17,80                 |
| D at Adressen                                                |                      | 2          | 01 •                      | Lohnpositio     | un 0001      | KDMON                               |                                             |                                       | 1,00                            |                               | 0,00 Kun                                          | dendienstr         | n               |                 | 61,00 1,000000  | 61,00             | 8410    | 61,00      | 61,00                 |
| BB Grunddaten                                                |                      | 3          | 01 🔺                      | Position        | 0003         | VENTILBSQU1                         | (                                           | LUEFTUNG                              | \$ 1,00 ST                      |                               | 0,00 Luft                                         | ungsventil l       | e               |                 | 99,38 1,333266  | 132,50            | 8410    | 132,50     | 132,50                |
| A + M Termine                                                |                      | 4          | 02 •                      | Position        | 0001         | ANFAHRT                             |                                             |                                       | 22,00                           |                               | 0,00 An-                                          | und Abfahr         | t               |                 | 0,89 1,000000   | 0,89              | 8410    | 0,89       | 19,58                 |
| <ul> <li>01 Termin 21.12.2022</li> <li>Dositionen</li> </ul> |                      | 5          | 02                        | Rosition        | 0001         | KUMUN<br>YBT7311804                 |                                             | BROET IEF                             | 1,00                            |                               | 0,00 Kun                                          | in Pumpo           | Wile Yeper Pa   |                 | 208 76 1 470588 | 307.00            | 8410    | 307.00     | 307.00                |
| 4 = 02 Termin 23.12.2022                                     |                      |            | 02                        | rosuon          | 0005         | 1017311004                          |                                             | DROLIVEL                              | 1,00 01                         |                               | 0,00 010                                          | le i cimpe         | THE TOTOST &    |                 | 200,70 1,470000 | 307,00            | 0410    | 307,00     | 307,00                |
| Positionen                                                   |                      |            |                           |                 |              |                                     |                                             |                                       |                                 |                               |                                                   |                    |                 |                 |                 |                   |         |            |                       |
| Positionen                                                   |                      |            |                           |                 |              |                                     |                                             |                                       |                                 |                               |                                                   |                    |                 |                 |                 |                   |         |            |                       |
| Σ Gesamtkalkulation                                          |                      |            |                           |                 |              |                                     |                                             |                                       |                                 |                               |                                                   |                    |                 |                 |                 |                   |         |            |                       |
| Kostenüberwachung Buchungen                                  |                      |            |                           |                 |              |                                     |                                             |                                       |                                 |                               |                                                   |                    |                 |                 |                 |                   | -       |            | + 100%                |
|                                                              |                      | 1          | P                         | osition         | v            |                                     |                                             |                                       |                                 |                               | Einzelpreis                                       | Ges                | amtpreis        |                 |                 |                   |         |            | 1                     |
|                                                              |                      | 001        | At                        | NFAHRT          |              | 20,000                              | * An- und A                                 | Abfahrt, je KM                        |                                 |                               |                                                   | 0,89               | 17,80           |                 |                 |                   |         |            |                       |
|                                                              |                      |            |                           |                 |              |                                     |                                             |                                       |                                 |                               |                                                   | 0,00 Loh           | nanteil         |                 |                 |                   |         |            |                       |
|                                                              |                      |            |                           |                 |              |                                     |                                             |                                       |                                 |                               |                                                   | 0,89 Mat           | erialanteil     |                 |                 |                   |         |            |                       |
|                                                              |                      | 💷 Ber      | erechnungsde              | etails 🔵 Date   | dinks (0)    |                                     |                                             |                                       |                                 |                               |                                                   |                    |                 |                 |                 |                   |         |            |                       |
|                                                              |                      |            |                           |                 |              |                                     |                                             |                                       |                                 |                               |                                                   |                    |                 |                 |                 |                   |         |            |                       |
|                                                              |                      | Vera       | arbeitung                 |                 |              |                                     |                                             | Langtext K                            | Kalkulation                     | Referenza                     | rtikel                                            |                    |                 |                 |                 |                   |         |            |                       |
|                                                              |                      | Materi     | ial / Lohn                |                 | 0.89         |                                     |                                             |                                       |                                 |                               |                                                   |                    | 2               | <b>S</b> //     |                 |                   |         |            |                       |
|                                                              |                      |            | 70/Madi                   |                 | 1.000000     | Multin Double                       | 1.000                                       |                                       |                                 |                               |                                                   |                    |                 |                 |                 |                   |         |            |                       |
|                                                              |                      |            | ZG/Mulu                   |                 | 1,00000 1    | Mulu a. Brutto                      | 1,000                                       |                                       |                                 |                               |                                                   |                    |                 |                 |                 |                   |         |            |                       |
|                                                              |                      | Le         | stenpreis                 |                 | 0,89         | Brutto                              | 0,89                                        |                                       |                                 |                               |                                                   |                    |                 |                 |                 |                   |         |            |                       |
|                                                              |                      | Zusch      | alagspreis                |                 | 0,89         |                                     |                                             |                                       |                                 |                               |                                                   |                    |                 |                 |                 |                   |         |            |                       |
|                                                              |                      | Zu-//      | Abschlag                  | 0,00 %          | 0,0000       |                                     |                                             |                                       |                                 |                               |                                                   |                    |                 |                 |                 |                   |         |            |                       |
|                                                              |                      |            | Einheit                   |                 | 0,89         |                                     |                                             |                                       |                                 |                               |                                                   |                    |                 |                 |                 |                   |         |            |                       |
|                                                              |                      | Ges        | samtpreis                 |                 | 17,80        |                                     |                                             |                                       |                                 |                               |                                                   |                    |                 |                 |                 |                   |         |            |                       |
|                                                              |                      | §35 -      | - % Anteil                | 0,00 %          |              | 0,00                                |                                             |                                       |                                 |                               |                                                   |                    |                 |                 |                 |                   |         |            |                       |
|                                                              |                      |            | Lager                     | Hauptlager      |              | ~                                   |                                             |                                       |                                 |                               |                                                   |                    |                 |                 |                 |                   |         |            |                       |
|                                                              |                      |            |                           |                 |              |                                     |                                             |                                       |                                 |                               |                                                   |                    |                 |                 |                 |                   |         |            |                       |
|                                                              |                      |            |                           |                 |              |                                     |                                             |                                       |                                 |                               |                                                   |                    |                 |                 |                 |                   |         |            |                       |
| +                                                            | + 100%               |            |                           |                 | _            |                                     |                                             |                                       |                                 |                               |                                                   |                    |                 |                 |                 |                   |         |            |                       |
| Regieexplorer Info                                           |                      | K (        | 1 von 6                   | > >  +          | - Arbe       | eitsauftrag 🛛 👻                     | d Vor                                       | rschau                                | Drucken                         |                               |                                                   |                    |                 |                 |                 |                   | -       |            | + 100%                |
| 💷 🔎 🛱 🔍 📑                                                    | 💼 💼                  | 4          | • 5                       |                 |              |                                     |                                             |                                       |                                 |                               |                                                   |                    |                 |                 |                 |                   |         |            | \$ 10:53<br>21.12.202 |

| sykasoft - Regieauftrag V22-0016 für Kunde 500 Syka-Soft, | 97076 Würzburg                              |                                                                                                    |                                                                   |                                          |                                     |                                                 |                                      |                        |                 |                 |                |           | -            | ø ×          |
|-----------------------------------------------------------|---------------------------------------------|----------------------------------------------------------------------------------------------------|-------------------------------------------------------------------|------------------------------------------|-------------------------------------|-------------------------------------------------|--------------------------------------|------------------------|-----------------|-----------------|----------------|-----------|--------------|--------------|
| Regieauftrag     Stapelkarbeitung     Stapelkarbeitung    | <b>) ←</b><br>opieren Schnittstellen Listen | Drucken Einstellungen                                                                                                    | Vorgang V22-0016<br>Kunde 500 / Syka-<br>Arbeitsstelle 500 Syka-S | Soft / Syka-Soft G<br>oft / Syka-Soft Gr | ambH & Co. KG /<br>nbH & Co. KG / C | Gattingerstr. 11 / 97<br>Sattingerstr. 11 / 970 | Hei<br>7076 Würzburg<br>076 Würzburg | izungsstörung          |                 |                 |                |           |              |              |
| Regieexplorer                                             | 🕴 🎿 Adressen 🛍 Termi                        | in 01 Positionen                                                                                                    | - Termin 01 🛛 🗂 Termin                                            | 02 Posit                                 | ionen - Termin 02                   | ×                                               |                                      |                        |                 |                 |                |           |              | ÷            |
| Vorgang V22-0016 ~ Q                                      | Alle Händler                                | <ul> <li>Anhängen Einfü</li> </ul>                                                                                                    | igen Artikelstamm Artikel s                                       | chen 🔹 Einzelar                          | nsicht                              |                                                 |                                      |                        |                 |                 |                |           |              |              |
| Aktueller Status Arbeitsauftrag                           | * Finden                                    | ¥                                                                                                    | ↑ Positionen filtern                                              | <b>↓ ↓</b>                               |                                     | 1                                               |                                      |                        |                 |                 |                |           |              |              |
| Auftragsnummer AA21-0019                                  |                                             | Positionsart OZ HKZ                                                                                                    | Bestellnummer Artikelnur                                          | mer Matchcode                            | Menge ME                            | Verarb. %Zu-/At                                 | bschlag Kurztextz                    | eile 1 Kurztextzeile 2 | Kurztextzeile 3 | Einkauf Multi L | istenpreis Kos | ten Gegen | Verkauf EP V | erkauf GP    |
| Bezeichnung Heizungsstörung                               | 4 02 • 1                                    | Position 0001                                                                                                    | ANFAHRT                                                           |                                          | 22,00                               |                                                 | 0,00 An- und A                       | bfahrt                 |                 | 0,89 1,000000   | 0,89           | 8410      | 0,89         | 19,58        |
| 1 Adressen                                                | 5 02 • 1                                    | Lohnposition 0001                                                                                                    | KDMON                                                             |                                          | 1,00                                |                                                 | 0,00 Kundendi                        | enstm                  |                 | 61,00 1,000000  | 61,00          | 8410      | 61,00        | 61,00        |
| BB Grunddaten<br>+ C <sup>0</sup> Notizen                 | 6 02 🔍                                      | Position 0003                                                                                                    | YBT7311804                                                        | BROETJEE                                 | 1,00 ST                             |                                                 | 0,00 Brölje Pur                      | npe Wilo Yonos Par     |                 | 208,76 1,470588 | 307,00         | 8410      | 307,00       | 307,00       |
| ▲ + @ Termine                                             |                                             |                                                                                                    |                                                                   |                                          |                                     |                                                 |                                      |                        |                 |                 |                |           |              |              |
| <ul> <li>Impositionen</li> </ul>                          |                                             |                                                                                                    |                                                                   |                                          |                                     |                                                 |                                      |                        |                 |                 |                |           |              |              |
| 4 = 02 Termin 23.12.2022                                  |                                             |                                                                                                    |                                                                   |                                          |                                     |                                                 |                                      |                        |                 |                 |                |           |              |              |
| Positionen                                                |                                             |                                                                                                    |                                                                   |                                          |                                     |                                                 |                                      |                        |                 |                 |                |           |              |              |
| Positionen                                                |                                             |                                                                                                    |                                                                   |                                          |                                     |                                                 |                                      |                        |                 |                 |                |           |              |              |
| Gesamination     Drucken                                  |                                             |                                                                                                    |                                                                   |                                          |                                     |                                                 |                                      |                        |                 |                 |                |           |              | 1 1000       |
| Kostenüberwachung Buchungen                               |                                             |                                                                                                    |                                                                   |                                          |                                     | _                                               |                                      |                        |                 |                 |                | -         |              | + 100%       |
|                                                           | 6 Positio                                   | on v                                                                                                    |                                                                   |                                          |                                     |                                                 | Einzelpreis                          | Gesamtpreis            |                 |                 |                |           |              | Â            |
|                                                           | YBT73                                       | 311804                                                                                                    | 1,000 ST * Brotie                                                 | umpe                                     |                                     |                                                 | 307,00                               | 307,00                 |                 |                 |                |           |              | _            |
|                                                           |                                             |                                                                                                    |                                                                   | 0,00                                     | Lohnanteil                          |                                                 |                                      |                        |                 |                 | _              |           |              |              |
|                                                           |                                             |                                                                                                    |                                                                   | 307,00                                   | Materialanteil                      |                                                 |                                      |                        |                 |                 | _              |           |              |              |
|                                                           | Berechnungsdetails                          | 5 Dateilinks (2)                                                                                                    |                                                                   |                                          |                                     |                                                 |                                      |                        |                 |                 |                |           |              | _            |
|                                                           | Verarbeitung                                |                                                                                                    |                                                                   | Langtert                                 | Kalkulation                         | Potoronzartikol                                 |                                      |                        |                 |                 |                |           |              | _            |
|                                                           | Material / Lohn                             |                                                                                                    |                                                                   | Congrow                                  | Raikulauon                          | Referenzaruker                                  |                                      |                        |                 |                 |                |           |              | _            |
|                                                           | Einkauf                                     | 208,76                                                                                                    |                                                                   |                                          |                                     |                                                 |                                      |                        | Z 🖸 0.          |                 |                |           |              | _            |
|                                                           | ZG/Multi                                    | · 1,470588                                                                                                    | Multi a. Brutto 1,00                                              | Brötje Pump                              | e<br>Para RS15/6 RKI                | 3 F                                             |                                      |                        |                 |                 |                |           |              | _            |
|                                                           | Listenpreis                                 | 307,00                                                                                                    | mpe Wilo Yonos                                                    | Para RS15/6 RKC                          |                                     |                                                 |                                      |                        |                 |                 | _              |           |              |              |
|                                                           | Zuschlagspreis                              | 208.76                                                                                                    |                                                                   |                                          | DITO TOL GOWIG                      | 1. 2,510 kg                                     |                                      |                        |                 |                 |                |           |              | _            |
|                                                           | Zu-/Abschlag                                | 0.00 % 0.0000                                                                                                    |                                                                   |                                          |                                     |                                                 |                                      |                        |                 |                 |                |           |              | _            |
|                                                           | Einheit                                     | 307.00                                                                                                    |                                                                   |                                          |                                     |                                                 |                                      |                        |                 |                 |                |           |              | _            |
|                                                           | Gesamtoreis                                 | 307.00                                                                                                    |                                                                   |                                          |                                     |                                                 |                                      |                        |                 |                 |                |           |              | _            |
|                                                           | \$35 - % Anteil                             | 0.00 %                                                                                                    | 0.00                                                              |                                          |                                     |                                                 |                                      |                        |                 |                 |                |           |              | _            |
|                                                           | Joor I mar                                  | 0,000 /00 /                                                                                                    | 0,00                                                              |                                          |                                     |                                                 |                                      |                        |                 |                 |                |           |              | _            |
|                                                           | Layer                                       |                                                                                                    |                                                                   |                                          |                                     |                                                 |                                      |                        |                 |                 |                |           |              | _            |
|                                                           |                                             |                                                                                                    |                                                                   |                                          |                                     |                                                 |                                      |                        |                 |                 |                |           |              |              |
| + - + 100                                                 |                                             |                                                                                                    |                                                                   |                                          |                                     |                                                 |                                      |                        |                 |                 |                |           |              | ~            |
|                                                           | IK K 3 von 3 >                              | > > + - Arbeits                                                                                                    | sauftrag 🗸 🖣                                                      | /orschau                                 | Drucken                             |                                                 |                                      |                        |                 |                 |                | -         |              | + 100%       |
|                                                           | 🧟 🗖 🐔                                       |                                                                                                    |                                                                   |                                          |                                     |                                                 |                                      |                        |                 |                 |                |           |              | \$ 10:52     |
|                                                           |                                             | and the second second se |                                                                   |                                          |                                     |                                                 |                                      |                        |                 |                 |                |           |              | - 21/12/2022 |

## Umstellen auf Regieauftrag 2.0

Die Umstellung auf das neue Programm Regieauftrag wird in den Vorgabewerten aktiviert:

Vorgabewerte > Programmeinstellungen > Regie > Allgemein > Vorgaben Lokal > "Regieauftrag 2.0 verwenden" - Umstellung nur für den aktuellen Arbeitsplatz

Vorgabewerte > Programmeinstellungen > Regie > Allgemein > Vorgaben Global > "Regieauftrag 2.0 verwenden" - Umstellung für alle Arbeitsplätze

Wenn auf Regie 2.0 umgestellt wurde, kann im Hauptmenü mit gedrückter Shift-Taste und Klick auf "Regie" die alte Programm-Maske aufgerufen werden.

## Frei definierbare Statusfelder beim Arbeitsauftrag eingebaut

In den Programmeinstellungen können diese definiert werden und im Regie und der neuen Auftragsannahme kann man diese dann auswählen.

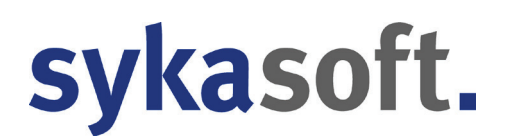

## Parken von Regieaufträgen in der Auftragsannahme

Sollte ein Regievorgang nicht fertiggestellt werden können, weil z.B. Material fehlt, so kann man diesen jetzt in die Auftragsannahme parken. So hat man immer eine optimale Übersicht, und es kann nichts vergessen werden.

## **Projekt Dateilinks**

Dateilinks der Positionen. Pfad der Datei kann jetzt direkt geöffnet werden.

### Projekt - Leistungsbeschreibung - Feld wächst mit

Das Feld Leistungsbeschreibung war zu klein. Bei größeren Projekten musste der Text immer extern im Editor oder Word geschrieben werden.

Das Eingabefeld wächst nun mit.

#### **Geparkter Vorgang an Webservice**

Es wurde ein Hinweis eingebaut, wenn man einen geparkten Regievorgang an den Webservice senden wollte.

## Terminplaner

## GoogleSync - Google "Sign In Button" anzeigen.

Damit bei der Verknüpfung vom sykasoft Terminplaner mit dem Google Konto seitens Google nicht mehr die "Unsichere App" Warnung angezeigt wird, haben wir die sykasoft Google Kalender Schnittstelle von Google verifizieren lassen.

Um den Google Guidelines/Richtlinien gerecht zu werden, wird nun im Terminplaner Google Kalender Manager, wenn noch kein Google Konto verbunden ist, statt des "Kalenderliste abrufen" Buttons, der Button "Sign in with Google" und dem Google Logo angezeigt.

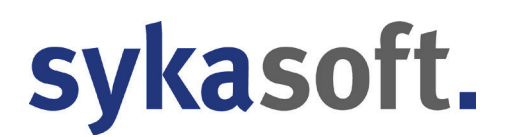

Sobald das Konto verbunden ist, wird wieder "Kalenderliste abrufen" angezeigt.

#### Auftragsannahme Termin im Parkplatz bearbeiten -> Aktualisieren

Die Auftragsannahme löscht nun immer fest den Auftrag aus dem Parkplatz, wenn dieser ausgeparkt wird.

Wenn man im Terminplaner Parkplatz auf einen Auftragsannahme Termin doppelt klickt, oder über rechte Maustaste Bearbeiten wählt, wird die Auftragsannahme geöffnet und der entsprechende Auftrag ausgeparkt.

Im Terminplaner Parkplatz steht der Auftrag noch in der Liste. Verarbeitet man diesen Auftrag nun im Terminplaner z.B. durch Drag & Drop auf den Kalender, so sind keine Daten zum Auftrag vorhanden und Kunde, Beschreibung etc. sind leer. Dieses Problem wurde behoben.

Nach dem Bearbeiten eines Auftragsannahme-Auftrags, wird die Liste im Terminplaner Parkplatz direkt aktualisiert, damit der Auftrag erstmal weg ist.

Hat man seine Änderungen am Auftrag in der Auftragsannahme vorgenommen, kann man diesen dann wieder einparken. Durch Drücken von Aktualisieren, erhält man dann den Auftrag zu Weiterverarbeitung im Terminplaner wieder.

## Webservice Oberfläche

Auf der linken (Büro) Seite wurde die Möglichkeit geschaffen, die neuen Statusfelder einzublenden und auch nach diesen zu suchen.

Beide Seiten lassen sich jetzt nach Sachbearbeiter filtern.

Der ausgewählte Sachbearbeiter bleibt als Vorgabe auch beim nächsten Öffnen des Webservice erhalten. Somit kann man sich hier, gerade bei vielen Aufträgen, eine optimale Übersicht schaffen.

## Werkzeugverwaltung

## Suche in Hersteller und @Suche

Bei der Werkzeugverwaltung kann man jetzt auch nach Hersteller suchen.

Zusätzlich wurde auch noch eine @Suche hinzugefügt, für eine freie Suche.

## Zeiterfassung

## Listendruck -> Projektliste -> Eingabe überarbeiten

Projektsuche eingebaut zur besseren Eingabe

## Büro - Eingrenzung des Datums im Listendruck Projektliste

Die Möglichkeit der Eingrenzung, dass man nur die Zeiten eines gewissen Zeitraums ausdrucken kann, wäre von Vorteil. implementiert

## Vorgangsart anhand einer angegebenen Vorgangsnummer zu setzen

Wenn im mobilen Zeitencontainer Zeiten ohne Vorgangsart, aber mit Vorgangsnummer rein kommen, soll anhand der Vorgangsnummer versucht werden, die Vorgangsart zu setzen. Zeiten, die von der mobilen Zeiterfassung gebucht werden und die VorgangsNr manuell eingegeben wurde. Implementiert

## Kostenstelle oder Lohnart über mehrere bereits gebuchte Zeiten setzen

implementiert. Kostenstelle bzw. Lohnart auch über rechte Maustaste nach buchen.

## Mobile Zeiterfassung - Admintool: Nur aktive Monteure anzeigen

sykasoft Update 2023

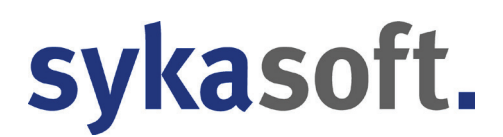

### Buchungen sortieren Datum aufsteigend

In den Buchungen kann über Rechtsklick auch aufsteigend nach Datum & Uhrzeit sortiert werden.

## Mobil - Standard-Lohnart und Kostenstelle

Für die Zeiterfassungs-App gibt es noch keine Standard-Lohnarten bzw. Kostenstellen. Diese müssten dann, sobald keine LA oder KST gesetzt ist, automatisch für die importierten Zeiten genutzt werden. implementiert

#### Programmeinstellungen: Kolonne nur aktive Mitarbeiter anzeigen

#### Nach Buchung gebuchten Datensatz markieren

Die gebuchte Zeit wird nach dem Buchen automatisch in der Liste markiert.

## XRechnung / ZUGFeRD

## Gutschriften: Skonto mit falschem Vorzeichen ignorieren

Bei Gutschriften vom Händler Elmer ist der angegebene Skontobetrag im XML nicht negativ. Hierdurch meldet das Programm, dass der errechnete negative Skontobetrag sich vom positiven Skontobetrag aus der XML unterscheidet. Eine gelbe Warnung wird angezeigt.

**Neu**: Wenn sich die Skontobeträge nur vom Vorzeichen unterscheiden, ist nur die Vorzeichen Angabe in der XML falsch. Die Warnung wird dann jetzt nicht mehr angezeigt, da der Betrag bei Gutschriften sowieso von uns mit einem negativen Vorzeichen errechnet wird.